Guida alla compilazione del modulo digitale per l'ingresso e l'uscita dalla Repubblica Dominicana

# (E-Ticket)

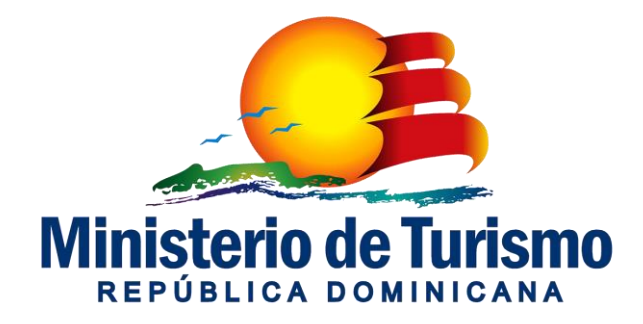

## **E-Ticket**

• A partire dal 1° aprile 2021, l'uso del modulo digitale sarà obbligatorio e dovrà essere compilato sia in entrata che in uscita dalla Repubblica Dominicana.

• Tutti i passeggeri, dominicani o stranieri in entrata e uscita dalla Repubblica Dominicana dovranno utilizzare il portale unico messo a disposizione dalla Direzione Generale della Migrazione per la registrazione e compilazione delle informazioni richieste dalla Direzione Generale di Migrazione, Direzione Generale delle Dogane e Ministero della Salute.

• Questo modulo digitale sostituisce tutti i moduli cartacei che fino ad oggi sono stati utilizzati

• Questa iniziativa rappresenta un passo avanti nella modernizzazione delle nostre dogane e dei nostri sistemi informatici.

• È un impegno per la modernizzazione, attenzione al servizio, efficienza e sicurezza delle persone che entrano o escono dal Paese.

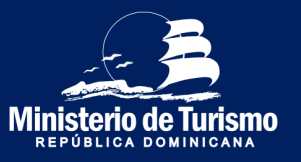

## **Informazione importante**

• La compilazione dell'E-Ticket è abilitato solo per le persone che entrano o escono dalla Rep. Dominicana tramite il trasporto aereo. Le persone che arrivano via mare continueranno ad utilizzare i moduli cartacei.

• Se il passeggero non ha compilato il biglietto elettronico prima di arrivare / uscire dalla Rep. Dom. non è un motivo d'impedimento al viaggio in quanto il modulo può essere compilato anche in aeroporto (la rete Wi-Fi è disponibile in tutti gli aeroporti per compilare il ticket), l'importante è che venga completato prima di arrivare allo sportello d'immigrazione.

• Comunque si consiglia di compilare il modulo 72 ore prima del viaggio (in questo modo la dichiarazione sui sintomi del modulo sanitario conterrà informazioni più accurate)

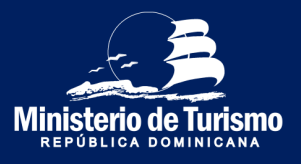

## **Informazione importante**

• È importante inserire il numero di passaporto in modo corretto, perché in caso di errori l'E-Ticket non comparirà quando si passa attraverso il controllo d'immigrazione e sarà necessario compilare il modulo nuovamente.

• Se dopo l'invio vi rendete conto di aver commesso degli errori, dovrete compilare di nuovo il modulo. Il sistema terrà come valido l'ultimo modulo compilato.

• Il codice QR memorizza le informazioni doganali del dichiarante e dei suoi accompagnatori. In uscita dal Paese il QR code non verrà richiesto, perché la dichiarazione doganale non è necessaria per uscire dalla Repubblica Dominicana.

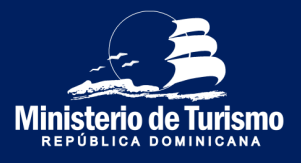

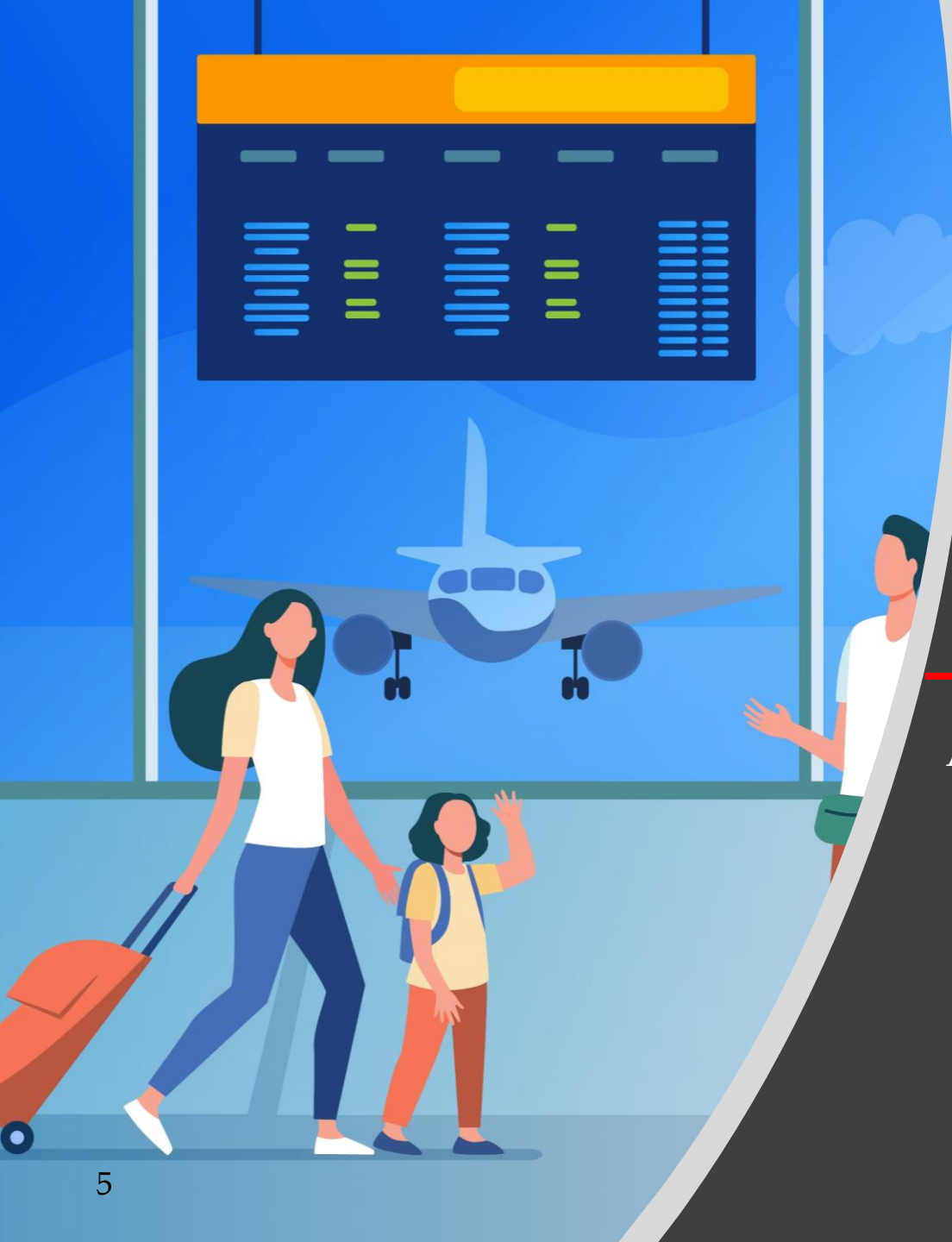

Arrivo nella Repubblica Dominicana

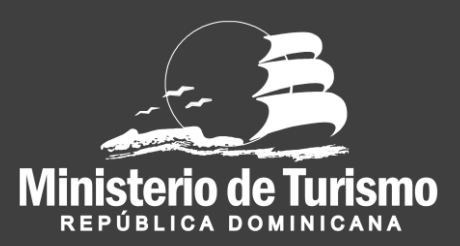

#### Registrazione ingresso nella Repubblica Dominicana

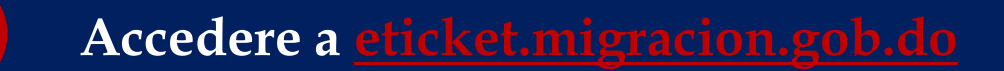

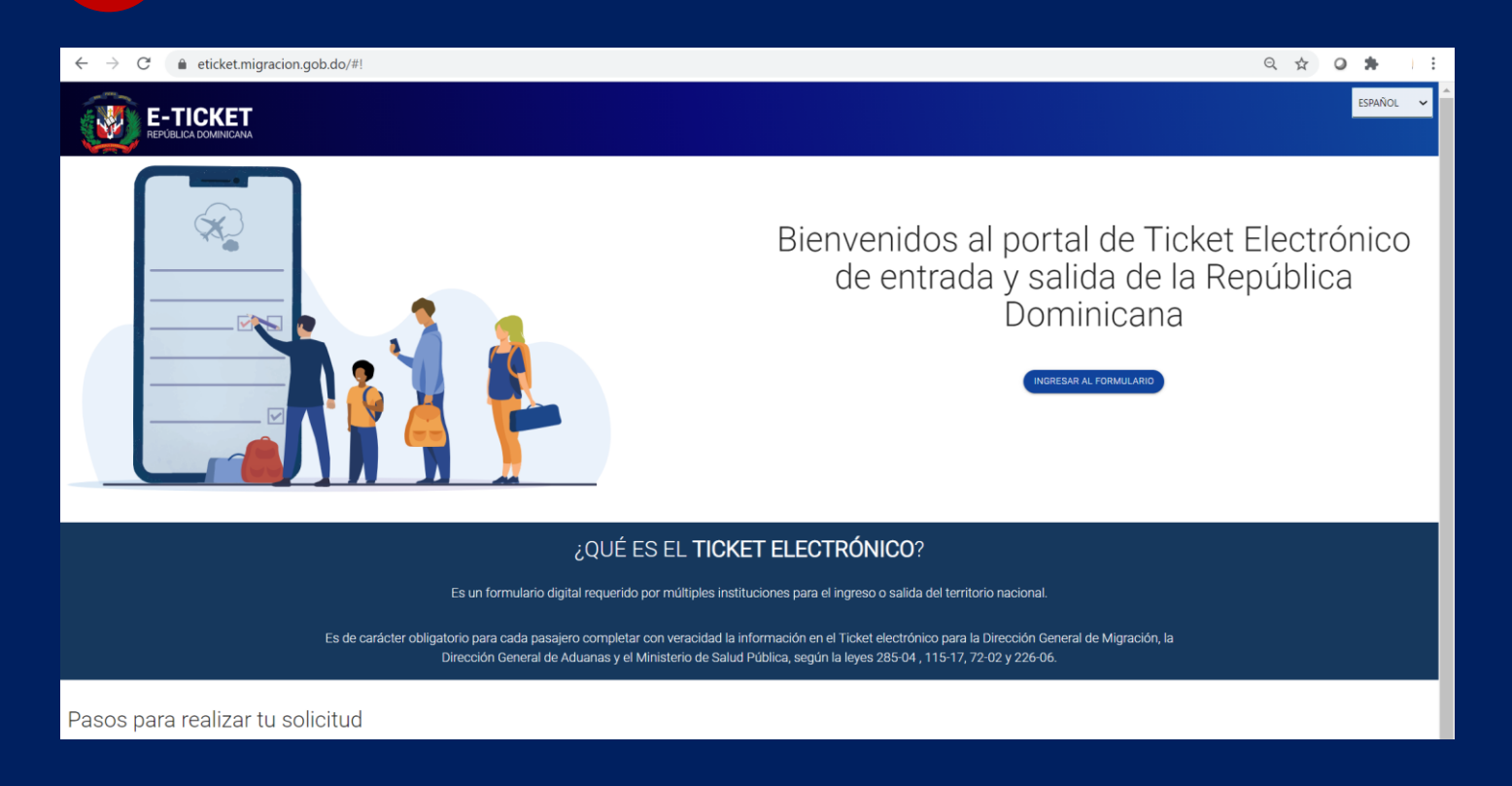

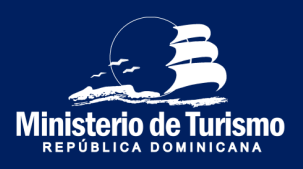

#### Registrazione ingresso nella Repubblica Dominicana

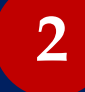

### Selezionare la lingua

| ← → C                                                                                                    | Q 🕁 😀 🏞 🕴                                                                                                    |
|----------------------------------------------------------------------------------------------------|----------------------------------------------------------------------------------------------------|
| E-TICKET<br>REPOBLICA DOMINICAMA                                                                                                    | ESPAÑOL SERVIOL                                                                                                    |
|                                                                                                    | Bienvenidos al portal de Ticket Electrón<br>de entrada y salida de la República<br>Dominicana                                           |
| ¿QUÉ ES EL <b>TICKE</b>                                                                                                    | T ELECTRÓNICO?                                                                                                    |
| Es un formulario digital requerido por múltiples instituc                                                                                 | ciones para el ingreso o salida del territorio nacional.                                                                                |
| Es de carácter obligatorio para cada pasajero completar con veracidad la info<br>Dirección General de Aduanas y el Ministerio de Salud Po | ormación en el Ticket electrónico para la Dirección General de Migración, la<br>ública, según la leyes 285-04 , 115-17, 72-02 y 226-06. |
| Pasos para realizar tu solicitud                                                                                                    |                                                                                                    |

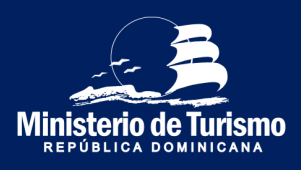

Registrazione ingresso nella Repubblica Dominicana

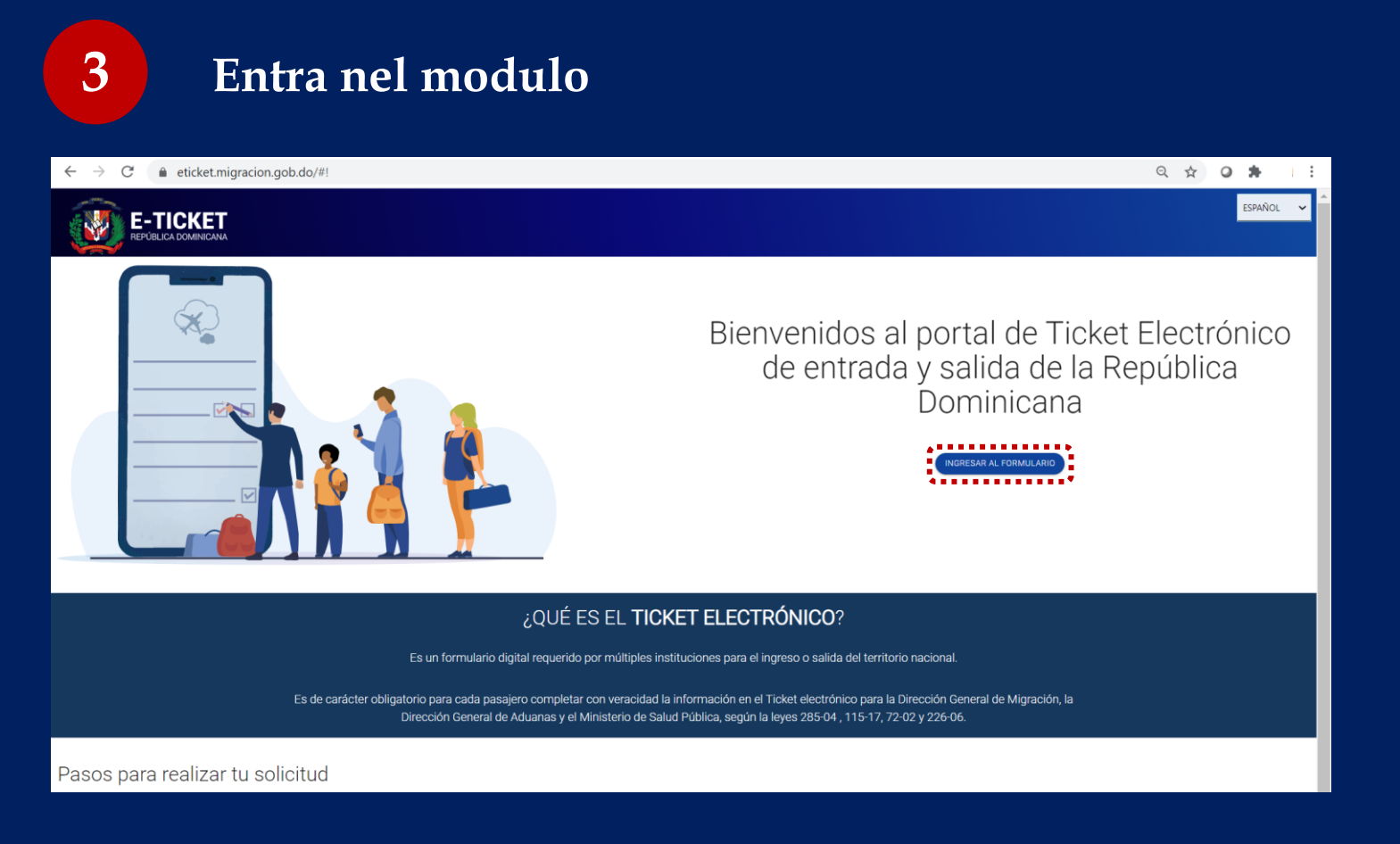

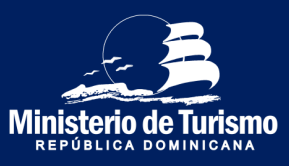

#### Registrazione ingresso nella Repubblica Dominicana

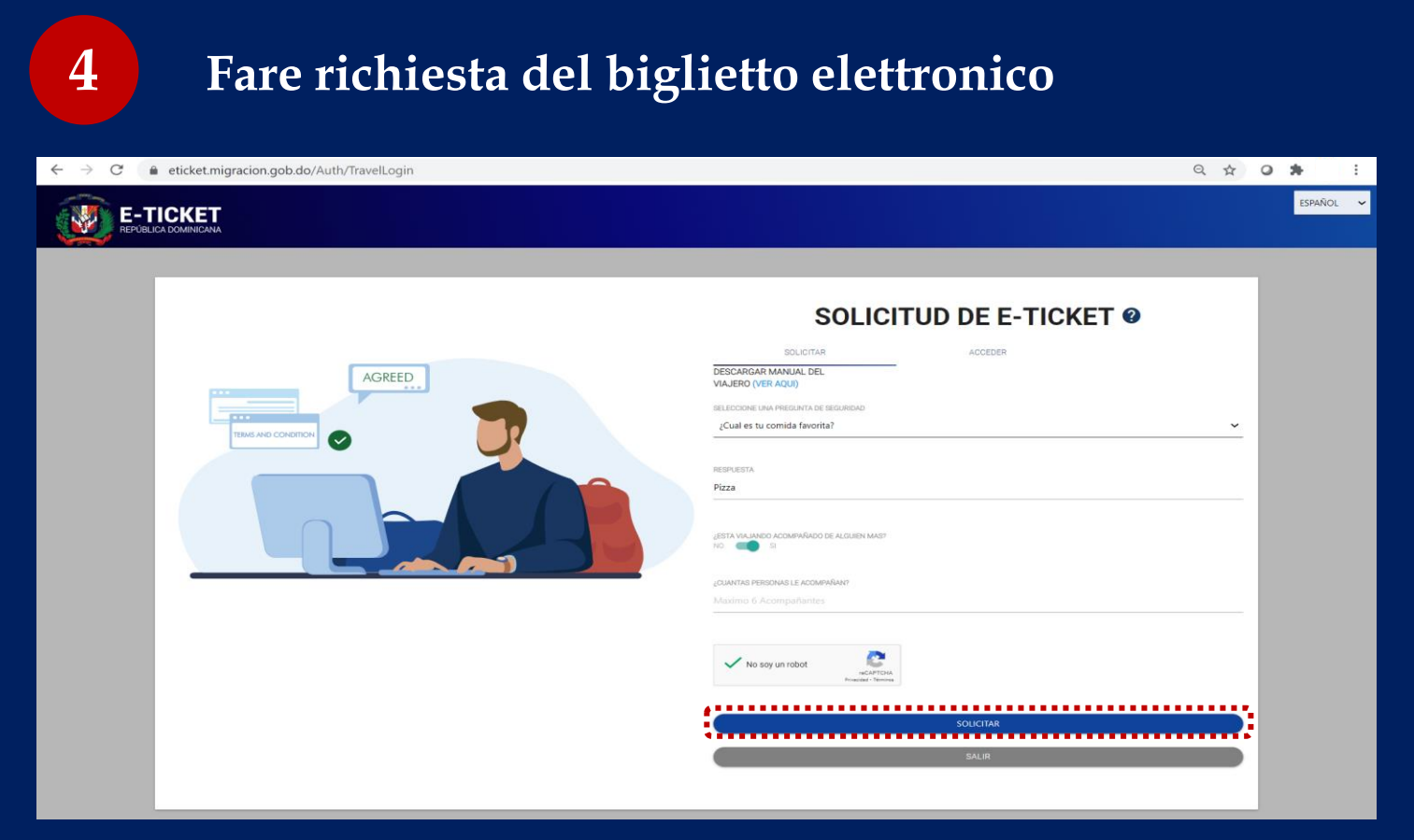

Scegli la domanda di sicurezza, specificare se viaggi accompagnato (persone della stessa famiglia) e specificare la quantità, massimo 6. È possibile registrare fino a 7 persone, 1 dichiarante e 6 familiari

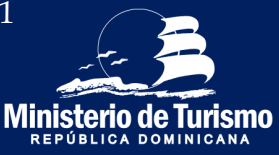

#### Registrazione ingresso nella Repubblica Dominicana

### Inserire dati generali del dichiarante

| ← → C (a) eticket.migracion.gob.do/TravelTicket?token=341B97B                                                                                             | 315634F05F6B50A91F7352EAD                                               |                                                                             | Q \$ | 0 <b>*</b> | 7      | : |
|----------------------------------------------------------------------------------------------------|-------------------------------------------------------------------------|-----------------------------------------------------------------------------|------|------------|--------|---|
|                                                                                                    |                                                                         |                                                                             |      | ESPAÑ      | iol 🗸  | * |
| CÓDIGO DE APLICACIÓN : <b>784D2X</b><br>ESTE ES SU CODIGO DE APLICACIÓN PARA ACCEDER A SU<br>FORMULAINO POR FAVOR GUÁRDELO Y NO LO COMPARTA CON<br>NADIE: |                                                                         |                                                                             |      |            |        |   |
|                                                                                                    | NFORMACIÓN MIGRATORIA                                                   | AACION ADUANAL                                                              | -4   | SALUD PI   | ĴBLICA |   |
| INFORMACIÓN GENERAL                                                                                                    | PAÍS DE RESIDENCIA<br>Dominican Republic -                              | CIUDAD<br>Santo Domingo                                                     |      |            |        |   |
| MEDIO DE TRANSPORTE<br>Aereo                                                                                                    | ENTRADA A LA REPUBLICA DOMINICANA     SALIDA DE LA REPUBLICA DOMINICANA | CLICK AQUI PARA SELECCIONAR<br>ESTADO / (ex: New York)<br>Distrito Nacional |      |            |        |   |
| CODIGO POSTAL<br>10605                                                                                                    | ¿HACE ESCALAS EN OTROS PAISES?<br>NO SI                                 |                                                                             |      |            |        |   |
|                                                                                                    |                                                                         | SIGUIENTE                                                                   |      |            |        |   |

(Indirizzo permanente, mezzo di trasporto, specificare se in arrivo alla Rep. Dom. e se ci sono scali)

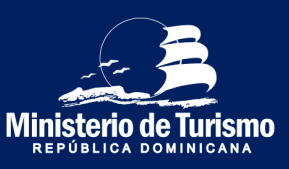

#### Registrazione ingresso nella Repubblica Dominicana

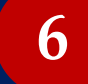

### Salvare il codice di applicazione

| ← → C 🔒 eticket.migracion.gob.do/TravelTicket?token=341B97B315634F05F6B50A91F7352EAD                                                               |                                                         |                               |  |  |
|----------------------------------------------------------------------------------------------------|---------------------------------------------------------|-------------------------------|--|--|
|                                                                                                    |                                                         | ESPAÑOL 🗸                     |  |  |
| CÓDIGO DE APLICACIÓN : 784D2X<br>ESTE ES SU CÓDIGO DE APLICACIÓN PARA ACCEDER A SU<br>FORMULARIO, POR FAVOR GUÁRDELO Y NO LO COMPARTA CON<br>NADIR |                                                         |                               |  |  |
|                                                                                                    |                                                         | RMACIÓN ADUANAL SALUD PÚBLICA |  |  |
| INFORMACIÓN GENERAL 💽                                                                                                    |                                                         |                               |  |  |
| DIRECCIÓN PERMANENTE / RESIDENCIA                                                                                                    | PAÍS DE RESIDENCIA                                      | CIUDAD                        |  |  |
| LUIS AMIAMA TIO No54                                                                                                    | Dominican Republic                                      | Santo Domingo                 |  |  |
|                                                                                                    |                                                         | CLICK AQUI PARA SELECCIONAR   |  |  |
| MEDIO DE TRANSPORTE                                                                                                    |                                                         | ESTADO / (ex: New York)       |  |  |
| Aereo -                                                                                                    | ENTRADA A LA REPUBLICA DOMINICANA                       | Distrito Nacional             |  |  |
|                                                                                                    | <ul> <li>O SALIDA DE LA REPUBLICA DOMINICANA</li> </ul> |                               |  |  |
| CODIGO POSTAL                                                                                                    | ¿HACE ESCALAS EN OTROS PAISES?                          |                               |  |  |
| 10605                                                                                                    | NO 🔘 SI                                                 |                               |  |  |
|                                                                                                    |                                                         |                               |  |  |
|                                                                                                    |                                                         | SIGUIENTE                     |  |  |
|                                                                                                    |                                                         |                               |  |  |

Il codice di applicazione è un codice unico per ciascun formulario, corrisponde al numero di conferma della compilazione del modulo.

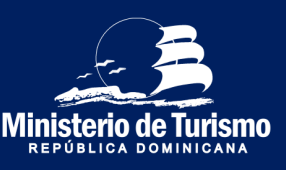

#### Registrazione ingresso nella Repubblica Dominicana

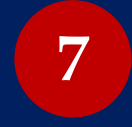

Completare le informazioni sull'immigrazione per tutti i partecipanti

| Sistemazion                                                                                                    | ne in hotel)                  |                                                      | A 🗸 |
|----------------------------------------------------------------------------------------------------|-------------------------------|------------------------------------------------------|-----|
| CÓDIGO DE APLICACIÓN : TROCOCO<br>EFFER a CONCISIAN COS HANCEERA HARRINGAR MARINA MARINA MARINA COMPARIS CONNEX<br> |                               |                                                      |     |
| (                                                                                                    | 2) NETRICOVINIERTER           | 142916001424964                                      |     |
|                                                                                                    | 1                             |                                                      |     |
| NOASES<br>Come Mad                                                                                                  | AFELLOOS<br>Bres Tarbio       | FECHLIDE LUCINENTO<br>NOLOHIBBI                      |     |
| chero<br>Rivero                                                                                                    | UCAR DE NACIMENTO             | ALS DE NACIONALIDAD<br>Broninismi Republic           |     |
| ES DITINUERO RESIDUTE EN LA REPÓLICA SOMINICANA?<br>TO (§) S                                                        | NÚMERO DE RESIGNICIA          | ALSAFORTE<br>XXXXXXXXX                               |     |
| COVIRINUE RASAROITE<br>XXXXXXXX                                                                                     | NÚMERO DE GÉDULA<br>410000000 | ESTILOD CIVIL<br>Creatibil                           | ~   |
| asunadhi<br>Antra                                                                                                   | раминасай (ринноте)<br>00 🚭 5 | HTTEL<br>Long Bann Marc Solar<br>2.004/37446 EEICOMM |     |
| NOVERE DE, PUERTO DE EMBAQUE<br>Una Filomon Internetica Aspect                                                      | NÚNISTO DE VUELO<br>1204      | FECHA DE VUELO<br>Xydajozet                          |     |
| BIOKUAI MAN BARDONAN<br>PLETTO DE PERHABINUE<br>RE: MARNIETO NITENNECHA E PARTA CANA                                | NÚNERO DE VUELO<br>• 1214     | NUMERO DE CONFRANJO ON DE VUELO<br>YZZC              |     |
| contes Escribilisco<br>announce@html.com                                                                            | NOTIO<br>Remo                 | COURSEQUID DE TRANSPORTE                             |     |

È importante immettere il numero di passaporto corretto, perché in caso di errori l'E-Ticket non verrà convalidato quando si passa attraverso il controllo passaporti e bisogna compilarlo nuovamente. Specificare luogo del soggiorno, se si tratta di un hotel selezionarne il nome

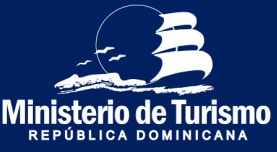

#### Registrazione ingresso nella Repubblica Dominicana

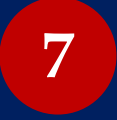

**Completa i dati di immigrazione per tutti i partecipanti** (Soggiorno in alloggi privati)

| E-TICKET                                                         |                                               |                                                         |
|------------------------------------------------------------------|-----------------------------------------------|---------------------------------------------------------|
|                                                                  | 14201201121121                                | activitaria                                             |
| INFORMACIÓN MIGRATORIA                                           |                                               |                                                         |
| NOABES<br>Come-Made                                              | APELLOOS<br>Bes Note                          | FECHA DE NACIMENTO<br>NACIMINE                          |
| chilo<br>Instein                                                 | LLGAD OT NUDARIN'D<br>Under Dates of Avenue - | Rud St NaCONLIGAD<br>Under State of Avenue •            |
| EE DYINNUDIO HEEDONTE DI LA HEVORICA SOMINICANY<br>NO 🚥 D        | NONED DE REIDENCIA<br>XXXXXXX                 | NAMOTE                                                  |
| COV/FRAM2 PASADORTE<br>80000000                                  | ESTADO CIVIL<br>Genitid                       |                                                         |
| 00,4400H                                                         | ραπικαταλίδινικατΩ:<br>10 (j <b>a</b> 5       | делинесері білін нідимеле інпозиле () мена)<br>10     ∎ |
|                                                                  | DIRECCIÓN EN LA REPÚBLICA DOMINICANA          |                                                         |
| PROVINCIA<br>Dantes facional                                     | MUICPO<br>Ener Danige de Ganzie -             | SETTE And Antopolitada -                                |
| CALLEY YNÔUREDO<br>LINE ANNAN TO NGA                             |                                               |                                                         |
|                                                                  | หนึ่งสุดอ ปรางไป.0<br>พ.ศ.                    | MCHL01/L0L                                              |
| RUETTO DI DEDUNIANOJE<br>RU-HARDARITO ANNIACIONA DI PANILONA<br> | NÚMERO DE VIELO<br>MIR                        | NUMERO DE COMPRIMISÓN DE VIELO<br>INNY                  |
| 0000000 BLETTO/UCO<br>000000000000000000000000000000000000       | NOTIO<br>Vala Anigna ja favlenas •            | counsiliu pe trausporte<br>Data às tans -               |

È importante immettere il numero di passaporto corretto, perché in caso di errori l'E-Ticket non verrà convalidato quando si passa attraverso il controllo passaporti e bisogna compilarlo nuovamente. Nei soggiorni in alloggi privati, indicare l'indirizzo

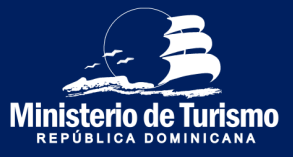

#### Registrazione ingresso nella Repubblica Dominicana

#### Completa i dati di immigrazione di tutti i partecipanti.

*(Sistemazione in alloggio privato, straniero residente in Repubblica Dominicana)* 

| ETICKET                                                                                                    |                                                                                                    |                                                                                                    |
|----------------------------------------------------------------------------------------------------|----------------------------------------------------------------------------------------------------|----------------------------------------------------------------------------------------------------|
|                                                                                                    |                                                                                                    |                                                                                                    |
| (2) VENCO REAL(2)                                                                                                    | 3                                                                                                    |                                                                                                    |
|                                                                                                    |                                                                                                    | ĺ                                                                                                    |
| NDIRE Law black                                                                                                    | alkanog<br>Include                                                                                                    | 100% CORECT 200% CORECT 200% C |
| stee<br>wee                                                                                                    | US425 VOURINT VOURINT V | Nd 31 NONLOO                                                                                                    |
| C de s<br>source respond or regional or regional construction                                                                                                    | NORIC DI NEGROA<br>NINIXX                                                                                                    | NA-5171<br>NINERS                                                                                                    |
|                                                                                                    |                                                                                                    |                                                                                                    |
| ELAQN<br>Ann<br>                                                                                                    | Samera (2014)<br>Samera (2014)                                                                                                    | on e∰ 1<br>Laweing na na na da na da na da na da na da na da na da na da na da na da na da na da na da na da na da                                                                                                    |
|                                                                                                    | DIRECCIÓN EN LA REPÚBLICA DOMINICANA                                                                                                    |                                                                                                    |
| Tablo A<br>Tablo Table Table Tabl | NoDRO                                                                                                    | Intel Androperation and Androperation and Androp |
|                                                                                                    |                                                                                                    |                                                                                                    |
|                                                                                                    | NURD 9 412<br>19                                                                                                    | 15% 51 0.2.3<br>Million                                                                                                    |
| Lat av men Europe<br>Ramo de Bandera<br>Ramo de Bandera de Bandera                                                                                                    | 10-80 (1 × 4.0.)<br>Dia                                                                                                    | NUMER OF STAMBARDAN 28 VALUE<br>NAME                                                                                                    |
| COMPLEXIVE/CO                                                                                                    | 2010<br>Re                                                                                                    | conduct the second                                                                                                    |
| Manage State Stat                                                                                                    |                                                                                                    |                                                                                                    |
|                                                                                                    | NE 4900                                                                                                    | 5004                                                                                                    |

È importante immettere il numero di passaporto corretto, perché in caso di errori l'E-Ticket non verrà convalidato quando si passa attraverso il controllo passaporti e bisogna compilarlo nuovamente. Specificare luogo del soggiorno, se si tratta di un hotel selezionare il nome.

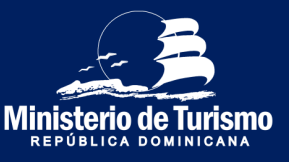

#### Registrazione ingresso nella Repubblica Dominicana

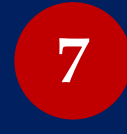

**Completa i dati sull'immigrazione di tutti i partecipanti** *(Con scalo)* 

| E-TICKET                                                                                                    |                                          | entr. 🗸 🍐                                                                                                    |
|----------------------------------------------------------------------------------------------------|------------------------------------------|----------------------------------------------------------------------------------------------------|
|                                                                                                    |                                          |                                                                                                    |
| CÓDIGO DE APLICACIÓN : WUEVAS<br>Erre sa socio ocervancio de valencia de la companya de recencia subjecto y no lo converta conversa conversa<br>Ella |                                          |                                                                                                    |
| © 1978/100 (2 Million - 2                                                                                                    | ) нательски налади                       | 800010000                                                                                                    |
|                                                                                                    |                                          |                                                                                                    |
| NOVERES<br>Connect Mand                                                                                                    | JPELLOOS<br>Ben Boles                    | RENA SCINICIMENTS                                                                                                    |
| ebelo<br>news V                                                                                                    | LILER DE NACHARYS<br>Beher Denuel Arenia | RESENDONLOO<br>Intel Intel Areas                                                                                                    |
| EE DTIWNERO RESIDENTE IN LA REVELLEA DOMINICANO<br>TIO 👦 5                                                                                           | NÁMERO DE RESOLICIA<br>XXXXXXX           | NULAWITI NULAWI NULAW |
| KXXXXXX<br>CONVENIER AND ADDREE                                                                                                    | ETADO DINI.<br>Gauneat                   |                                                                                                    |
| costody<br>Nata                                                                                                    | реалинестан Колинотел<br>10 🗰 3          | NTE has Not Star                                                                                                    |
| NAVERE ELE PARETO DE ORIZAN<br>Jahr Tamani yanandazi digun                                                                                           | NÁMERO DE NALIS<br>104                   | LUK-AU-MARTINONA<br>TICHA DE VILLO<br>Antigen                                                                                                    |
| LLOW ADJ HAN SELECOMM                                                                                                    | πόλιθο σε νιείο                          | HISH DE WILD                                                                                                    |
| John Fennity Innutiend Sport                                                                                                    | 225                                      | alension                                                                                                    |
| PLETTO DE DESIGNADOLE<br>REI - ARDRUETO INTENNICIPAL DE PURCI CIMA<br>-                                                                              | ฟมเสด อยางสมด<br>นาร                     | NIVERO E CONFIRMINO DE VIELO                                                                                                    |
| conso Estruduco<br>consolitifumentam                                                                                                    | LICTUS<br>Mola Anging de Neirens         | convolutor transform                                                                                                    |

Indicare se si fanno scali. Nome del porto di partenza (aeroporto del primo volo), nome del porto di imbarco (aeroporto di scalo), porto di sbarco (aeroporto d'arrivo nella Repubblica Dominicana)

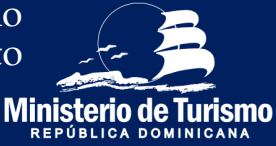

#### Registrazione ingresso nella Repubblica Dominicana

| 8                                                                                                    | Comple                                                                                                    | eta le inf                                                                                                    | ormazion                                                                                                    | i doganal                                      | i per tutti i p     | partecipanti    |
|----------------------------------------------------------------------------------------------------|----------------------------------------------------------------------------------------------------|----------------------------------------------------------------------------------------------------|----------------------------------------------------------------------------------------------------|------------------------------------------------|---------------------|-----------------|
| E-TIC<br>REPÚBLICA DO                                                                                          |                                                                                                    |                                                                                                    |                                                                                                    |                                                |                     | español 🗸       |
| CÓDIGO DE APLIC<br>ESTEES SU CÓDIO DE APL<br>GUÁRDELO YNO LO COMPAR<br>SALR                                    | ACIÓN : <b>TOQOOC</b><br>Cradidi para acceder a su formulario, por favor<br>reta con nadie                                                                                                    | 0                                                                                                    |                                                                                                    | 0                                              |                     |                 |
|                                                                                                    | CARMEN MAREL                                                                                                    | NFORMACI                                                                                                    | ÓN MIGRATORIA                                                                                                    |                                                | AACIÓN ADUANAL      | 4 SALUD PUBLICA |
|                                                                                                    | A S                                                                                                    | INFORMACIÓN                                                                                                    | ADUANAL 💿                                                                                                    |                                                |                     |                 |
| ¿TRAE (N) O LLEVA (N) C                                                                                        | CONSIGO O EN SU (S) EQUIPAJE (S), USTED Y/O SUS FAMIL                                                                                                    | ARES, VALORES EN MONEDA U OTRO INSTI                                                                                                    | RUMENTO DE PAGO, UN MONTO SUPERIOR A US\$10,0                                                                                              | 00.00 O SU EQUIVALENTE EN OTRO (S) TIPO (S) DE | Moneda (S)? NO 🌗 Si |                 |
| ¿TRAE CONSIGO O EN S                                                                                           | SU EQUIPAJE ANIMALES VIVOS, PLANTAS O PRODUCTOS (                                                                                                    | LIMENTICIOS? NO 🌘 SI                                                                                                    |                                                                                                    |                                                |                     |                 |
| ¿TRAE CONSIGO O EN SI                                                                                          | U EQUIPAJE MERCANCÍAS SUJETAS AL PAGO DE IMPUEST                                                                                                    | OS?NO DS?SI                                                                                                    |                                                                                                    |                                                |                     |                 |
| NOTA: LA PRESENTACIÓN DE<br>FIRMADO POR EL ADULTO RE<br>PRIVACIÓN DE LIBERTAD, COI<br>SER FIRMADA POR EL PASAJ | ESTA DECLARACIÓN ES OBLIGATORIA PARA TODO PASAJERO QUE S<br>SPONABLE LA DECLARACIÓN DE INFORMACIONES FALTAS O INICION<br>PROME EL ARTÍCULO 200 DE LA LEY 3487, DEL RÉGIMEN DE ADUAN<br>ERO DONDE SE INDICA | LGA O INGRESE A LA RD. PARA LOS MENORES DE EL<br>IPLETAS PUEDE ORIGINAR PENALIDADES COMO DE<br>IS, Y EL ARTÍCULO 4 DE LA LEY NO. 155-17 CONTRA | DAD, ESTE FORMULARIO DEBE SER COMPLETADO Y<br>COMISIOS DE LOS VALORES, DE LAS MERCIANCÍAS Y<br>EL LAVADO DE ACTIVOS. ESTA DECLARACIÓN DEBE |                                                |                     |                 |
|                                                                                                    |                                                                                                    |                                                                                                    | PASO ANTERIO                                                                                                    | L                                              | SIGUIENTE           |                 |
|                                                                                                    | _                                                                                                    |                                                                                                    |                                                                                                    |                                                |                     |                 |

Dichiarare la quantità di denaro contante se si superano i 10.000 US\$ o l'equivalente in altre valute, specificare se si portano con sé animali vivi, piante, alimenti e / o merci soggette al pagamento di imposta doganale.

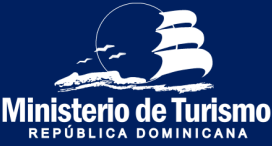

#### Registrazione ingresso nella Repubblica Dominicana

| 8 C                                                                                                    | ompleta le                                                                                                    | e informazio                                                                                                    | oni dogar                                  | nali per t    | tutti i pa    | rtecipanti   |
|----------------------------------------------------------------------------------------------------|----------------------------------------------------------------------------------------------------|----------------------------------------------------------------------------------------------------|--------------------------------------------|---------------|---------------|--------------|
| E-TICKET                                                                                                    |                                                                                                    |                                                                                                    |                                            |               |               | 1004/02 🗸 📥  |
| CÓDIGO DE APLICACIÓN : TOQOOC                                                                                                    |                                                                                                    |                                                                                                    |                                            |               |               |              |
|                                                                                                    |                                                                                                    |                                                                                                    |                                            | MOMADDIALINAL |               | 4 sub Ritics |
| CARON 1948                                                                                                    |                                                                                                    | -                                                                                                    |                                            | -             |               |              |
|                                                                                                    | INFORMA                                                                                                    | CIÓN ADUANAL 💿                                                                                                    |                                            |               |               |              |
| 2TRAE (H) O LLEVA (H) CONSIGO O EN SU (S) EQUIPAJE (S) USTED Y/O                                                                                                    | SUS FAMILIARES, VALORES EN MONEDA U OTRO INSTRUMENTO DE PAGO, UN MON                                                                                                    | TO SUPERIOR A USSINGED DO O SU EQUIVALENTE EN OTRO (5) TIPO (5) DE MONEDA (5)? NO 📑                                                                                                    |                                            |               |               |              |
| 1300                                                                                                    | 1501504<br>150                                                                                                    |                                                                                                    |                                            |               |               |              |
| DECLARE EL OPOLEN DE LOS VALUMES<br>Aboros                                                                                                    |                                                                                                    |                                                                                                    |                                            |               |               |              |
| JES UDTED EL DUEÑO DE ESTOS VALDREST NO DE SI NOMBRES DE QUEN ENVIA Marcos                                                                                                    |                                                                                                    |                                                                                                    | APELLIDOS DE QUEN ENVIA<br>Maret Aguitar   |               |               |              |
| NOMBRES DE QUIEN RECIBE<br>Lucida                                                                                                    |                                                                                                    |                                                                                                    | APELLIDOS DE QUIEN RECIBE<br>Marel Pereira |               |               |              |
| RELACIÓN CON QUEN ENVÍA O RECIBE<br>Rebre a liĝa                                                                                                    |                                                                                                    |                                                                                                    |                                            |               |               |              |
| USO O DESTINO DEL DINERO O VALORES<br>Personal                                                                                                    |                                                                                                    |                                                                                                    |                                            |               |               |              |
| UTRAE CONSIGO O EN SU EQUIPAJE ANIMALES VIVOS, PLANTAS O PR                                                                                                    | COLOTOS ALIMENTICIOS? NO 👔 SI                                                                                                    |                                                                                                    |                                            |               |               |              |
| L'TRAE CONSIGO O EN SU EQUIRAJE MERCANCÍAS SUJETAS AL RAGO D                                                                                                    | E IMPLESTOS? NO 🗮 SI                                                                                                    |                                                                                                    | VALDR APROXIMADO<br>450                    |               | MONEDA<br>USD |              |
| NOTA: EL PAGAJERO PUEDE TRAER MERCANCÍAS U OBJETOS PARA RE                                                                                                    | DALDS POR UN VALDR TOTAL DE HASTA USD\$500.00 (QUINIENTOS DÓLARES). EST-                                                                                                    | LFACILIDAD SOLO PUEDE SER UTILIZADA Y APLICADA UNA VEZ CADA (3) MESES.                                                                                                    |                                            |               |               |              |
| DETALLE DE MERCANCÍAS SUJETAS /<br>DESCRIPCIÓN DE MERCANCÍAS                                                                                                    | AL PAGO DE IMPUESTOS 📀                                                                                                    | VALOR ENDÓLARES                                                                                                    |                                            | 0             |               |              |
| AL DEPENDE OFFICIENTS<br>ACCEAL A RECEIPTION OF ESTIN DECLARACIÓN ES OBUSATORIA MARA TODO RAZA<br>PREDE ORIGINAR PENALIZADES COMO DECOMISIÓN ES OBUSATORIA DE LAS MENO<br>POR ES PAGALORO DORRES EL MOICA | NURIO QUE DALLA O INVERSITA IL A RO FINIA LOS MENORES DE EDINO, ESTE FORMELINO DESE ESTE<br>NACIONY FINIACIÓN DE LIBERTAD, CONFORME EL ARTÍCULO 200 DE LA LEY MIR, DEL RÉSIMON DE | ENV<br>COMPLETADO Y FRANCO FOR ELADAZIO REEPORTABLE LA DECLARACIÓN DE INFORMACIONES INCIDE O RECOM<br>ADDINIAL Y ELARIFOLIO 4 DE LALEYNIO, 156-17 CONTRA EL LANDOSE ACTIVISA ESTA DECLARACIÓN DERE (BR1 | NJ TAK<br>ROMEN                            |               |               |              |
|                                                                                                    |                                                                                                    |                                                                                                    | MSD ANTEROR                                |               | southing      |              |

Dichiarare la quantità di denaro contante se si superano i 10.000 US\$ o l'equivalente in altre valute e indicare chi è il proprietario del denaro. Specificare se si portano con sé animali vivi, piante, alimenti e/o merci soggette al pagamento di imposta doganale.

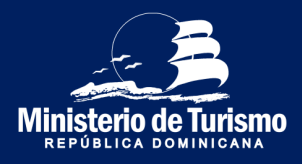

#### Registrazione ingresso nella Repubblica Dominicana

Completa le informazioni sanitarie per tutti i partecipanti

| $\leftarrow$ $\rightarrow$ C $(=$ eticket.migracion.gob.do/TravelTick                                                                       | ket?token=C922694D | 9266C63AC827D86       | 06D905F6A#! |                |                                 |                         | Q  | ☆ | <b>*</b> 6 | , ≡ <b>,</b> | :       |
|----------------------------------------------------------------------------------------------------|--------------------|-----------------------|-------------|----------------|---------------------------------|-------------------------|----|---|------------|--------------|---------|
|                                                                                                    |                    |                       |             |                |                                 |                         |    |   |            | ESPAÑ        | lo. 🗸 🔶 |
| CÓDIGO DE APLICACIÓN : TCDB56<br>EITE E SU dóbado de Ar-CLADON RAIR A CODERA SU PORMULARIO, POR FAVOR<br>HUIR<br>NUM<br>REFORMACIÓN GENERAL | 0                  | NFORMACIÓN MIGRATORIA |             |                | <br>MACIÓN ADUANAL              |                         |    |   | -ς         | 4 SALUDI     | PÚBLICA |
| CONTRACTOR DA LA LA LA LA LA LA LA LA LA LA LA LA LA                                                                                        | SALUD PÚB          | LICA 💿                |             |                |                                 |                         |    |   |            |              |         |
| CARMEN MABEL 🥯                                                                                                    |                    | JUAN CAMILO           |             |                |                                 |                         |    |   |            |              |         |
| PAÍSES DE TRÁNSITO ANTES DE LLEGAR A R                                                                                                    | EPÚBLICA DOMIN     | JICANA 🛨              |             |                |                                 |                         |    |   |            |              |         |
| PAÍSES VISITADOS EN LOS ULTIMOS 30 DÍAS                                                                                                    | •                  |                       |             |                |                                 |                         |    |   |            |              |         |
| Zagantina 🛛                                                                                                    |                    |                       |             |                |                                 |                         |    |   |            |              |         |
| DECLARACIÓN DE SIGNOS Y SÍNTOMAS:<br>EN LAS ULTIMAS 72 HORAS HORAS, HA USTED PRESENTADO ALGUNO DE ESTOS SINTOMAS?                           |                    |                       |             |                |                                 |                         |    |   |            |              |         |
| Ninguno                                                                                                    | Dolor de garganta  |                       |             | Dolor muscular |                                 | Dolor de cabeza         |    |   |            |              |         |
| Secrecion nasal                                                                                                    | Tos                |                       |             | Escalofrios    |                                 | Dificultad respiratoria |    |   |            |              |         |
| E Fatiga                                                                                                    | Eiebre             |                       |             |                |                                 |                         |    |   |            |              |         |
| ESPECIFIQUE                                                                                                    |                    |                       |             |                | NÚMERO TELEFONICO<br>8495609865 |                         |    |   |            |              | _       |
|                                                                                                    |                    |                       | PASO A      | NTERIOR        |                                 | ENV                     | AR |   |            |              | - I     |

Completare le informazioni sanitarie, indicare i paesi di transito o quelli visitati negli ultimi 30 giorni, completare la dichiarazione di sintomi nelle ultime 72 ore e fornire un numero di contatto

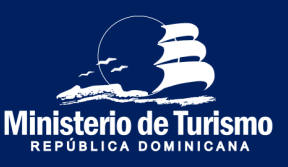

#### Registrazione ingresso nella Repubblica Dominicana

### Indicare se qualcuno l'ha aiutata a compilare il modulo

| ← → C 🌘 eticket.migracion.gob.do/TravelTic                                                                                                    | ket?token=C922694D9266C63AC | 827D8606D905F6A#!                                |                                 | ०☆ • ⇒ = :      |
|----------------------------------------------------------------------------------------------------|-----------------------------|--------------------------------------------------|---------------------------------|-----------------|
| CÓDIGO DE APLICACIÓN : TCDB56<br>Estre Es u como de anciención kala acordes a su romultano, non huce<br>subardo y no de cominanta con hube<br>suba |                             |                                                  |                                 |                 |
|                                                                                                    |                             | TORIA O/POR0                                     | TACIÓN ADUANAL                  | A SALUD PUBLICA |
| REPÚBLICA DOMINICANA<br>SALUD PUBLICA                                                                                                    | SALUD PÚBLICA 🖸             | •                                                |                                 |                 |
| CARAMEN MABEL                                                                                                    | JUAN CAMILO                 | •                                                |                                 |                 |
| PAÍSES DE TRÁNSITO ANTES DE LLEGAR A F                                                                                                    | REPÚBLICA DOMINICANA        | 3                                                |                                 |                 |
|                                                                                                    |                             |                                                  |                                 |                 |
| PAISES VISITADOS EN LOS OLTIMOS 30 DIAS                                                                                                    |                             | $(\mathbf{i})$                                   |                                 |                 |
| - ·                                                                                                    |                             | ¿Alguien le ha ayudado a llenar este formulario? |                                 |                 |
| DECLARACIÓN DE SIGNOS Y SÍNTOMAS:<br>EN LAS ULTIMAS 72 HORAS HORAS. HA USTED PRESENTADO ALGUNO DE ESTOS SINTOMAS?                                  |                             | S No                                             |                                 |                 |
|                                                                                                    | Dolor de garganta           | Dolor muscular                                   | Dolor de cabeza                 |                 |
| Secrecion nasal                                                                                                    |                             |                                                  | Dificultad respiratoria         |                 |
| Fatige                                                                                                    |                             |                                                  |                                 |                 |
|                                                                                                    |                             |                                                  | NÚMERO TELEFONICO<br>8495609865 |                 |
|                                                                                                    |                             | PASO ANTERIOR                                    | ENVIAR                          |                 |

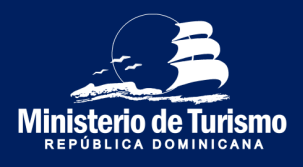

#### Registrazione ingresso nella Repubblica Dominicana

### 11 Accettare i termini

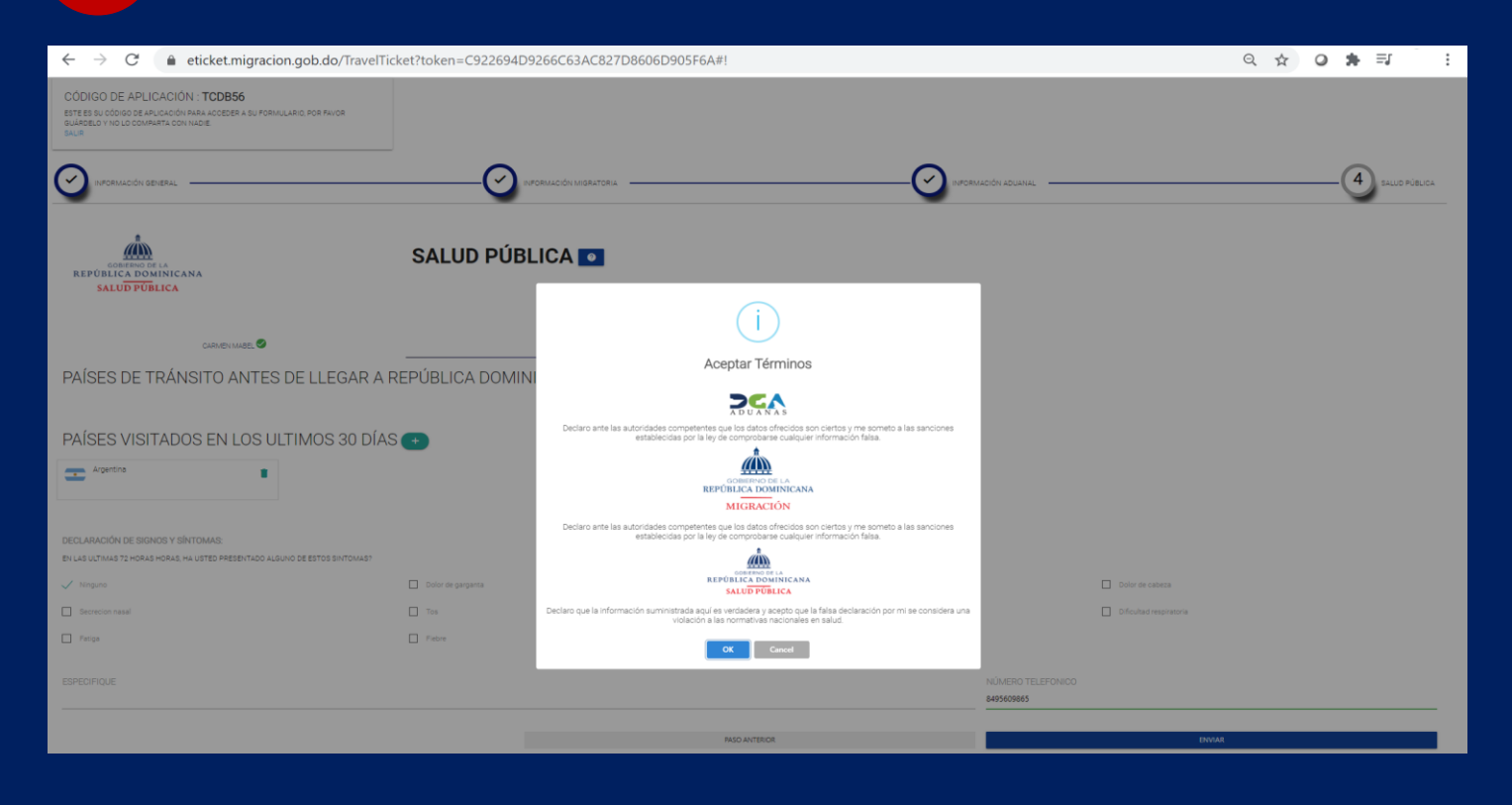

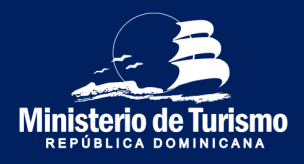

Registrazione ingresso nella Repubblica Dominicana

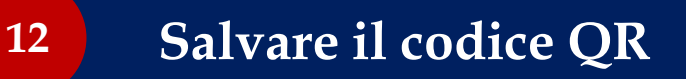

| ← → C 🔒 eticket.migracion.gob.do/travelticket/ticketemision?token=C922694D9266C63AC827D8606D905F6A                                                        | ☆          | ٥ | * ≡     | : |
|----------------------------------------------------------------------------------------------------|------------|---|---------|---|
|                                                                                                    |            |   | ESPAÑOL | ~ |
| REPUBLICA<br>DOMINICANA<br>TICKET DE EMBARQUE Y DESEMBARQUE DE LA REPUBLICA D                                                                             | OMINICANA  |   |         |   |
| NOMBRE: CARMEN MABEL BREA TORIBIO         PASAPORTE: XXXXXXXXXX         NACIONALIDAD: DOM         FECHA DE EMISION: 22/02/2021         MIGRACION: ENTRADA |            |   |         |   |
| SALIR                                                                                                    | ENERAR PDF |   |         |   |

Salvare il codice QR (che contiene le informazioni del dichiarante e degli accompagnatori), puoi generare il PDF o fare uno screenshot. Puoi stamparlo ma non è necessario se lo presenti dal tuo dispositivo elettronico

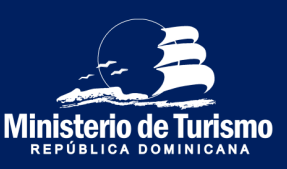

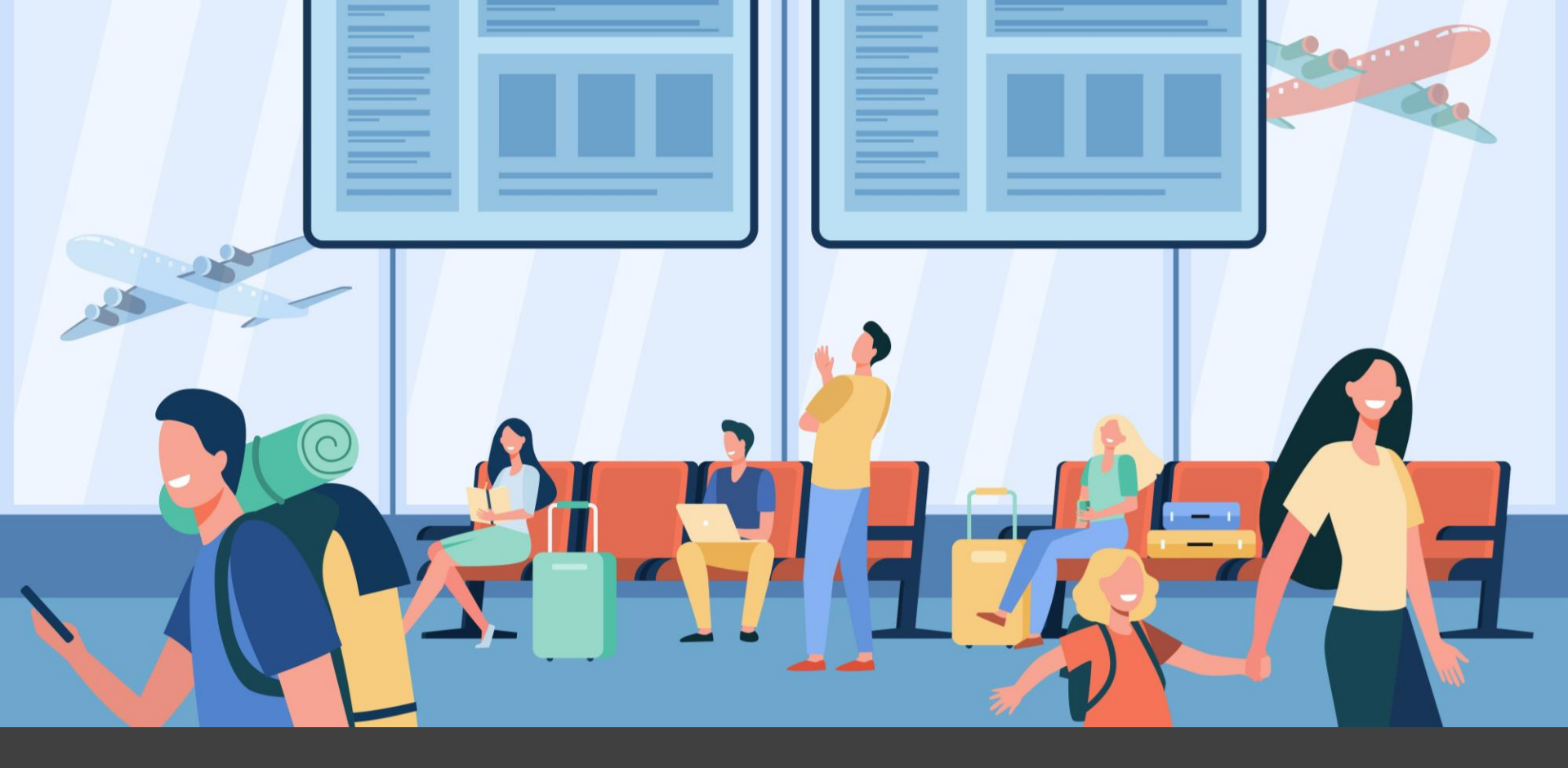

Uscita dalla Repubblica Dominicana

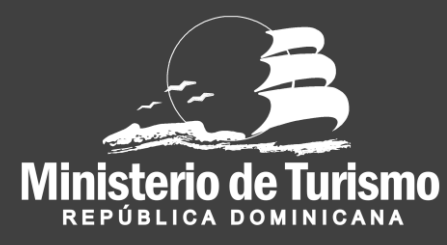

#### Registrazione uscita dalla Repubblica Dominicana

### Accedere a eticket.migracion.gob.do

| ← → C                                                                                                    | Q 🕁 🛛 🏚 🛛 🗄                                                                                                    |
|----------------------------------------------------------------------------------------------------|----------------------------------------------------------------------------------------------------|
|                                                                                                    | ESPAÑOL 🛩                                                                                                    |
|                                                                                                    | Bienvenidos al portal de Ticket Electrónico<br>de entrada y salida de la República<br>Dominicana                                        |
| ¿QUÉ ES EL <b>TICKE</b>                                                                                                    | T ELECTRÓNICO?                                                                                                    |
| Es un formulario digital requerido por múltiples instituc                                                                                 | ciones para el ingreso o salida del territorio nacional.                                                                                |
| Es de carácter obligatorio para cada pasajero completar con veracidad la info<br>Dirección General de Aduanas y el Ministerio de Salud Po | ormación en el Ticket electrónico para la Dirección General de Migración, la<br>ública, según la leyes 285-04 , 115-17, 72-02 y 226-06. |
| Pasos para realizar tu solicitud                                                                                                    |                                                                                                    |

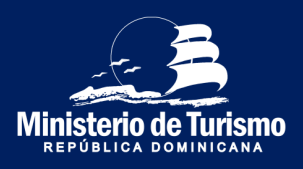

#### Registrazione uscita dalla Repubblica Dominicana

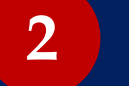

### Selezionare la lingua

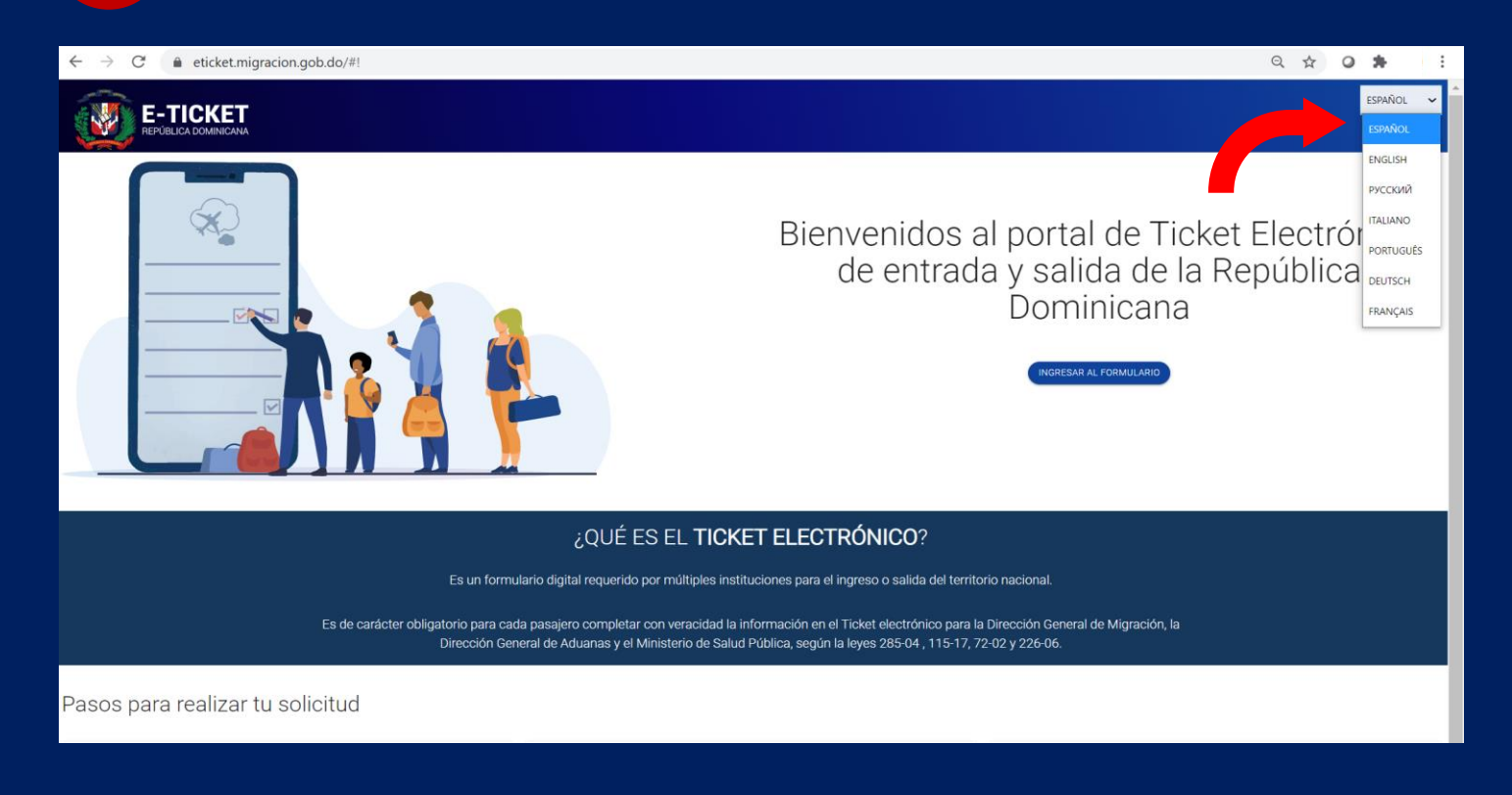

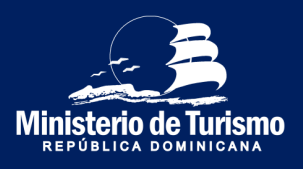

#### Registrazione uscita dalla Repubblica Dominicana

| <b>3</b> Entra nel modulo                                                                                                    |                                                                                                    |
|----------------------------------------------------------------------------------------------------|----------------------------------------------------------------------------------------------------|
| ← → C  ← eticket.migracion.gob.do/#!<br>FE-TICKET<br>REPÚBLICA DOMINICAMA                                                                          | Q 🖈 📿 🌲 🗏 🗄<br>ESPAÑOL 🗸                                                                                                    |
|                                                                                                    | Bienvenidos al portal de Ticket Electrónico<br>de entrada y salida de la República<br>Dominicana                               |
| ¿QUÉ ES EL <b>TICKET E</b>                                                                                                    | LECTRÓNICO?                                                                                                    |
| Es un formulario digital requerido por múltiples institucione                                                                                      | s para el ingreso o salida del territorio nacional.                                                                            |
| Es de carácter obligatorio para cada pasajero completar con veracidad la informar<br>Dirección General de Aduanas y el Ministerio de Salud Pública | ción en el Ticket electrónico para la Dirección General de Migración, la<br>6, según la leyes 285-04 , 115-17, 72-02 y 226-06. |
| Pasos para realizar tu solicitud                                                                                                    |                                                                                                    |

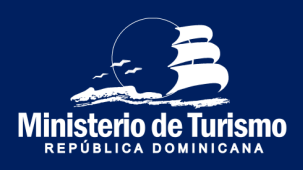

#### Registrazione uscita dalla Repubblica Dominicana

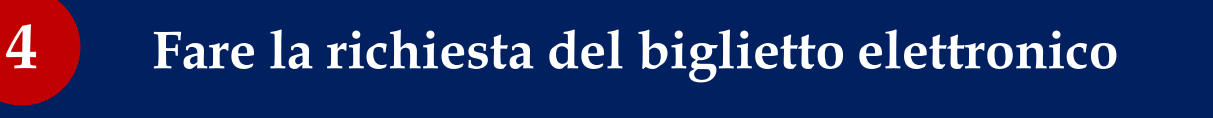

|                                                   | 0 * | 1     |
|---------------------------------------------------|-----|-------|
|                                                   | ESP | NOL 🗸 |
|                                                   |     |       |
| SOLICITUD DE E-TICKET @                           |     |       |
| SOLICITAR ACCEDER                                 |     |       |
| AGREED DESCARGAR MANUAL DEL<br>VIAJERO (VER AQUI) |     |       |
| BELECONE UNA PRECLATA DE ESCURIDAD                |     |       |
| ZCuał es tu comida favorita?                      |     |       |
| RESPLESTA                                         |     |       |
| Pizza                                             |     |       |
|                                                   |     |       |
| LOUNTAS PERSONIS LE ACOMPAÑANT                    |     |       |
| Maidmo 6 Acompañantes                             |     |       |
| No say un robot                                   |     |       |
| SOLICITAR                                         |     |       |
| SALIR                                             |     |       |
|                                                   |     |       |

Scegli la domanda di sicurezza, specifica se viaggi accompagnato (persone della stessa famiglia) e specificare la quantità, massimo 6. È possibile registrare fino a 7 persone, 1 dichiarante e 6 accompagnatori.

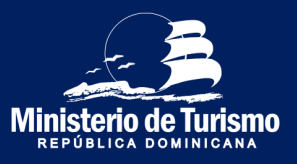

#### Registrazione uscita dalla Repubblica Dominicana

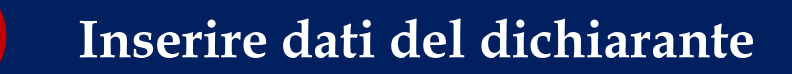

| ← → C 🔒 eticket.migracion.gob.do/TravelTicket?token=663B8DE                                                                                                 | 09E513107AE77EF6C3B137713                                               | Q ·                                          | x o * :         |
|----------------------------------------------------------------------------------------------------|-------------------------------------------------------------------------|----------------------------------------------|-----------------|
|                                                                                                    |                                                                         |                                              | ESPAÑOL 🗸       |
| CÓDIGO DE APLICACIÓN : YPGZ99<br>ESTE ES SU CODICO DE APLICACIÓN PARA ACCEDER A SU<br>FORMULARIO, POR FAVOR GUÁRDELO Y NO LO COMPARTA CON<br>NADIE<br>SALIR |                                                                         |                                              |                 |
|                                                                                                    |                                                                         | MACIÓN ADUANAL                               | 4 SALUD PÜBLICA |
| INFORMACIÓN GENERAL 💿                                                                                                    |                                                                         |                                              |                 |
| DIRECCIÓN PERMANENTE / RESIDENCIA                                                                                                    | PAIS DE RESIDENCIA                                                      | CIUDAD                                       |                 |
|                                                                                                    | Dominican Republic                                                      | CLICK AQUI PARA SELECCIONAR                  |                 |
| MEDIO DE TRANSPORTE<br>Aereo                                                                                                    | ENTRADA A LA REPUBLICA DOMINICANA     SALIDA DE LA REPUBLICA DOMINICANA | ESTADO / (ex: New York)<br>Distrito Nacional |                 |
| CODIGO POSTAL.<br>10605                                                                                                    | ¿HACE ESCALAS EN OTROS PAISES?                                          |                                              |                 |
|                                                                                                    |                                                                         | 1,4000/0000.00                               |                 |

Inserire informazioni generali del richiedente (indirizzo permanente, mezzo di trasporto, specificare che in uscita dalla Rep. Dom. e dove farà scalo)

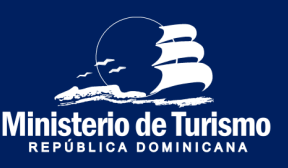

#### Registrazione uscita dalla Repubblica Dominicana

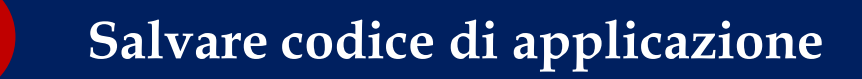

| $\leftarrow$ $\rightarrow$ C $\bullet$ eticket.migracion.gob.do/TravelTicket?token=663B8DE                                                                  | 09E513107AE77EF6C3B137713      |                             | Q \$ | 0 \$  |         | : |
|----------------------------------------------------------------------------------------------------|--------------------------------|-----------------------------|------|-------|---------|---|
|                                                                                                    |                                |                             |      | ESPA  | ÑOL 🗸   | Î |
| CÓDIGO DE APLICACIÓN : YPGZ99<br>Este es su código de Aplicación PARA acceder a su<br>PORMULARIO, POR FAVOR GUÁRDELO Y NO LO COMPARTA CON<br>NADIE<br>SALIR |                                |                             |      |       |         |   |
|                                                                                                    |                                | MACIÓN ADUANAL              | -4   | SALUD | PÚBLICA |   |
| INFORMACIÓN GENERAL 💿                                                                                                    |                                |                             |      |       |         |   |
| DIRECCIÓN PERMANENTE / RESIDENCIA                                                                                                    | PAÍS DE RESIDENCIA             |                             |      |       |         |   |
| LUIS AMIAMA TIO No54                                                                                                    | Dominican Republic -           | Santo Domingo               |      |       |         |   |
|                                                                                                    |                                | CLICK AQUI PARA SELECCIONAR |      |       |         |   |
| MEDIO DE TRANSPORTE                                                                                                    |                                | ESTADO / (ex: New York)     |      |       |         |   |
| Aereo -                                                                                                    |                                | Distrito Nacional           |      |       |         |   |
|                                                                                                    |                                |                             |      |       |         |   |
| CODIGO POSTAL                                                                                                    | ¿HACE ESCALAS EN OTROS PAISES? |                             |      |       |         |   |
| 10605                                                                                                    | NO 🇊 SI                        |                             |      |       |         |   |
|                                                                                                    |                                |                             |      |       |         |   |
|                                                                                                    |                                |                             | _    |       |         |   |

Il codice dell'applicazione è un codice unico per ciascuno formulario, è il numero di conferma della compilazione del modulo

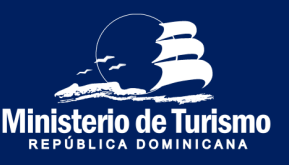

#### Registrazione uscita dalla Repubblica Dominicana

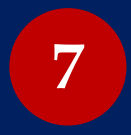

#### **Completa le informazioni di immigrazione per tutti i** partecipanti. (Soggiorno in hotel)

| (00000000000000000000000000000000000000                                                                                                    |                                                  |                                               |
|----------------------------------------------------------------------------------------------------|--------------------------------------------------|-----------------------------------------------|
| E-TICKET                                                                                                    |                                                  | 380. V                                        |
|                                                                                                    |                                                  |                                               |
| CODING DE APUCACIÓN : WUENAS<br>EM ESENCIONOS E APUCACIÓN : WUENAS<br>EN ESENCIONES E APUCACIÓN ANA XORDER A SUPERIUMA POR PLAR SUPERIO INCLUS COMPARA CON NOS<br>EN E                                                                                                    |                                                  |                                               |
| O 1999/1001/1999/1                                                                                                    | ) HET HELD ALL ALL ALL ALL ALL ALL ALL ALL ALL A | Rudhudunu                                     |
|                                                                                                    |                                                  |                                               |
| NOLICE (                                                                                                    |                                                  |                                               |
| NOVERS<br>Career Made                                                                                                    | JPELLOOS<br>Bea Tablo                            | 7E2-4 25 10.0.102/10<br>10.02/196             |
| बाकरत<br>२                                                                                                    | LUGAR DE NACAMENTO<br>Debes Some Avenus          | Rei DE NaDONALDAD<br>Bahad Salas of America - |
| ES ECTIVILERO RESERVITE DI LA REVOLUZIONANCIANO<br>10 Jun 5                                                                                                    | NÚMERO DE RESORIONA                              | NANONE                                        |
| COVPONDA AUSTROTTE<br>XXXXXXXX                                                                                                    | ESTADO DIVIL<br>Ganadeg V                        |                                               |
| consultin<br>Andra                                                                                                    | gettino Biuni Hotez<br>10 💣 5                    | HOTEL<br>Encode Boare Polara Datase           |
| PLETO DE DIMANCUE                                                                                                    | NÚMERO DE VALLO                                  | alon adi men statoonen                        |
| REI - ABROPLIERO INTERNACIONAL DE PUNTA CANA.                                                                                                    | 126                                              | 1101/001                                      |
| NOVARE DE, PUETO DE RESEMUENCE<br>Una l'Anna de la protectione d'Agont                                                                                                    | NÚNERO DE VIELO<br>1046                          | NAVERO DE CONFIRMACÓN DE VAELO<br>SXXV        |
| LukAspan Europa Lukaspan Angel Angel Ang | 10710<br>Reve                                    | слечий и за такуроте<br>Эфи Айзые -           |
| TELVO DE PERMANENCIA / DÍAS<br>6                                                                                                    |                                                  |                                               |
|                                                                                                    | MAD ANERON                                       | ACTUALIZAR INFORMACIÓN                        |

Inserire i dati di migrazione; è importante immettere il numero di passaporto in modo corretto, perché in caso di errori l'E-Ticket non verrà convalidato al controllo passaporti e dovrà essere compilato nuovamente. Specificare luogo del soggiorno, se siete stati in un hotel selezionarne il nome

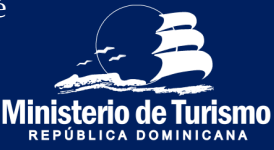

#### Registrazione uscita dalla Repubblica Dominicana

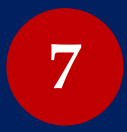

Completa le informazioni di immigrazione per tutti i partecipanti.

(Soggiorno in alloggi privati)

| E-TICKET                                                                                          |                                               | tante. 🗸 🔺                                                 |
|---------------------------------------------------------------------------------------------------|-----------------------------------------------|------------------------------------------------------------|
| OÓDIGO DE ARUCACIÓN : WURHES                                                                      |                                               |                                                            |
| KE & B & COLORED & RECORDED TRUE RECEARED STREPTOLING FOR INDEX CONCEASE (THE SECOND IN A DETINE) |                                               |                                                            |
| 2 NORMODIABERG2                                                                                   | мениоплиятен не                               | Rindol Houris                                              |
| INFORMACIÓN MIGRATORIA                                                                            |                                               |                                                            |
| NOVISTS<br>Dami Mala                                                                              | APELDOS<br>Res Mala                           | PECHA 20 NUCHINETO<br>NUCHINE                              |
| 604500<br>Robento                                                                                 | LUGAI 05 NICH191/00<br>Dated State of America | Nul DI Nul ONULOAD<br>Baket States of Arentia •            |
| ES OTTIMULADO RESIDENTE ON LA REPORTICA DOMINICAMAN<br>NO CONTRACTOR DE SE                        | NÚMERO DE RESODIOA                            | N.S.400H                                                   |
| CONTENUA SUSADOTTE<br>XXXXXXXXXX                                                                  | ESTADO CIVIL.<br>Casatol                      |                                                            |
| oo,moon<br>keeke                                                                                  | ABEANO DEVENTOTELY<br>NO I DE B               | ASTINO DH NH ALOJAMENTO PHETOGLART (\$2 Attre6)<br>NO 💶 SI |
|                                                                                                   | DIRECCIÓN EN LA REPÚBLICA DOMINICANA          |                                                            |
| SOUVICLA<br>Basin Hassard -                                                                       | NUNCEPO Entropy de Geneter                    | SCT08<br>Mite de ferrejer hante                            |
| DILLEY NÜNEDD LILE AMMIN TO HEAR                                                                  |                                               |                                                            |
| RUERTO DE EMALIQUE<br>RUI - AREPRETO ATENACIONE, DE RIFER CANA                                    | N/WED 01 VUIL0<br>928                         | 10% 50 V.0.0<br>MARAR                                      |
| NOVER DE, RUETO DE DESEMBLADOJE<br>Sant Lanoue, tamatada dopat.                                   | NAVES DE VALID<br>VIR                         | NAMED SE CONFERMED OF VIEW                                 |
| 000000 ELETTR/vc0                                                                                 | NOTHO<br>Value Ansigne jult Relatede          | conveilla ge manaprome<br>bitw for time •                  |

Inserire i dati di migrazione; è importante immettere il numero di passaporto in modo corretto, perché in caso di errori l'E-Ticket non verrà convalidato al controllo passaporti e dovrà essere compilato nuovamente. Specificare luogo del soggiorno, se siete stati in un hotel selezionarne il nome

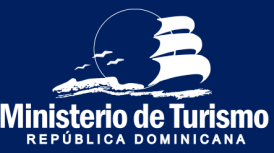

#### Registrazione uscita dalla Repubblica Dominicana

| 7 Completa i da<br>(Con scalo)                                                                                               | ti sull'immigrazione            | per tutti i partecipanti          |
|----------------------------------------------------------------------------------------------------|---------------------------------|-----------------------------------|
| E-TICKET                                                                                                    |                                 |                                   |
|                                                                                                    |                                 |                                   |
| CÓDIGO DE JAPLICACIÓN I WUFUNS<br>INTER DE DED STAN COCH NA LUCER I JURISMILIAS (SPANCES JURISMI INCLUCIONARI CONDE<br>JURIS |                                 |                                   |
| <b>^</b>                                                                                                    |                                 |                                   |
|                                                                                                    | NESHIODININGITEL                | MODINZUME                         |
| INFORMACIÓN MIGRATORIA                                                                                                    | J9EL005                         | TEM 25 MONEYS                     |
| Carrier Malel                                                                                                    | leu forbio                      | 42/10/166                         |
| GD/670                                                                                                    | LUGAR DE NACIMIENTO             | PLIS DE NADIONALIDAD              |
| RIDING V                                                                                                    | United States of America -      | United States of America          |
| ES COTINUESO RESCONTE DI LA REPÁRICA DOMINICIPAT<br>10 - 10 - 10 - 1                                                         | NÁMERO DE RESORICIA             |                                   |
| CONFIRMAR PASAPORTE                                                                                                    | ESTADO DIVIL                    |                                   |
| 2002008                                                                                                    |                                 |                                   |
|                                                                                                    |                                 |                                   |
| OCISION<br>Anita                                                                                                    | (ESTUNO EN UN HOTEL)<br>NO 📹 SI | ROTE.<br>Renet Blanc Pater Delair |
|                                                                                                    |                                 | CLICK 4Q1/FR44 SELECTONAR         |
| PLEATO DE DAGEN                                                                                                    | NÚMERO DE IVELO                 | FECHA DE VUELO                    |
| REI - AEROPLEKTO INTERNACIONAL DE PUNTA CANA                                                                                 | 126                             | 31/63/2021                        |
|                                                                                                    |                                 |                                   |
| NOMBRE DEL PUERTO DE EMBARQUE                                                                                                | NÚMERO DE VLELD                 | FECHA DE VUELO                    |
| Ecure Interation Appro-                                                                                                    | 125                             | 3/02029                           |
|                                                                                                    |                                 |                                   |
| NOVIGRE DEL PUERTO DE DESENVEARQUE                                                                                           | NÚNERO DE IVELO                 | NUMERO DE CONFIRMACIÓN DE VUELO   |
| UINT LENNING VIETNINGAN AQUIS<br>CLOCK ADUR REAL SELECTORIA                                                                  | 145                             | 009                               |
| CERRED ELECTRÓNICO                                                                                                    | MSTWO                           | COMPAÑA DE TRANSPORTE             |
| g0000000@hetwal.com                                                                                                    | Visita Arrigos y/o Panientes -  | Deta Ar Lives                     |
|                                                                                                    |                                 |                                   |

In caso di partenza dalla Repubblica Dominicana con un volo con scalo specificare dove . Nome del porto di partenza (aeroporto della Repubblica Dominicana da cui partirai), nome del porto di imbarco (aeroporto di scalo), porto di sbarco (aeroporto del paese di arrivo).

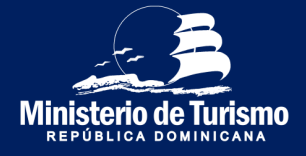

#### Registrazione uscita dalla Repubblica Dominicana

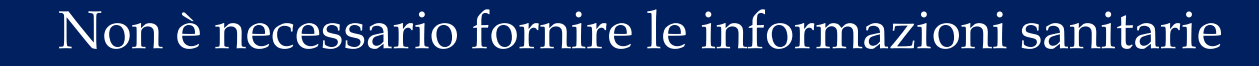

| $\leftrightarrow$ $\rightarrow$ C $($ eticket.migracion.gob.do/TravelTic                                                                                    | :ket?token=663B8DE09E513107AE77EF6C3B137713                                           | Q           | ☆ 0 | *             | : |
|----------------------------------------------------------------------------------------------------|---------------------------------------------------------------------------------------|-------------|-----|---------------|---|
|                                                                                                    |                                                                                       |             |     | ESPAÑOL 🗸     | Î |
| CÓDIGO DE APLICACIÓN : YPGZ99<br>ESTE ES SU CÓDIGO DE APLICACIÓN PARA ACCEDER A SU<br>FORMULARIQ, POR FAVOR GUÁRDELO Y NO LO COMPARTA CON<br>NADIE<br>SALIR |                                                                                       |             |     |               |   |
| CARMEN MABEL                                                                                                    | UNFORMACIÓN MIGRATORIA                                                                |             | 4   | SALUD PÚBLICA | l |
|                                                                                                    | INFORMACIÓN ADUANAL 💿                                                                 |             |     |               | l |
| EL FORMULARIO DE L                                                                                                    | A DECLARACION JURADA DE LA DIRECCIÓN GENERAL D<br>REQUERIDO PARA LAS ENTRADAS AL PAÍS | )E ADUANA S | OLO | ES            |   |
|                                                                                                    | PASO ANTERIOR                                                                         | SIGUIENTE   |     |               | ; |

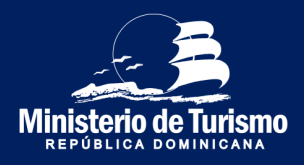

#### Registrazione uscita dalla Repubblica Dominicana

In uscita non è necessario compilare il modulo doganale

| $\leftrightarrow$ $\rightarrow$ $\mathcal{C}$ $($ $\blacksquare$ eticket.migracion.gob.do/TravelTie                                                         | icket?token=663B8DE09E513107AE77EF6C3B137713                                      | ☆ 0   | <b>*</b> E |
|----------------------------------------------------------------------------------------------------|-----------------------------------------------------------------------------------|-------|------------|
|                                                                                                    |                                                                                   | E     | SPAÑOL 🗸   |
| CÓDIGO DE APLICACIÓN : YPGZ99<br>ESTE ES SU OCOIGO DE APLICACIÓN PARA ACCEDER A SU<br>FORMULARIO, POR FAVOR GUÁRDELO Y NO LO COMPARTA CON<br>NADIE<br>SALIR |                                                                                   |       | UD RÚBLICA |
|                                                                                                    | SALUD PÚBLICA                                                                     |       |            |
| EL FORMULARIO<br>MINISTERIO I                                                                                                    | DE DECLARACIÓN DE SÍNTOMAS REQUERIDO F<br>DE SALUD PÚBLICA SOLO ES NECESARIO PARA | POR I | EL         |
|                                                                                                    | ENTRADAS AL PAÍS                                                                  | 270   |            |
|                                                                                                    | ENVIAR                                                                            |       |            |

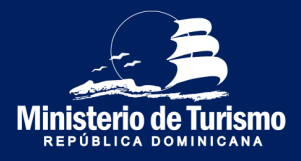

#### Registrazione uscita dalla Repubblica Dominicana

Indicare se qualcuno l'ha aiutata a compilare questo modulo

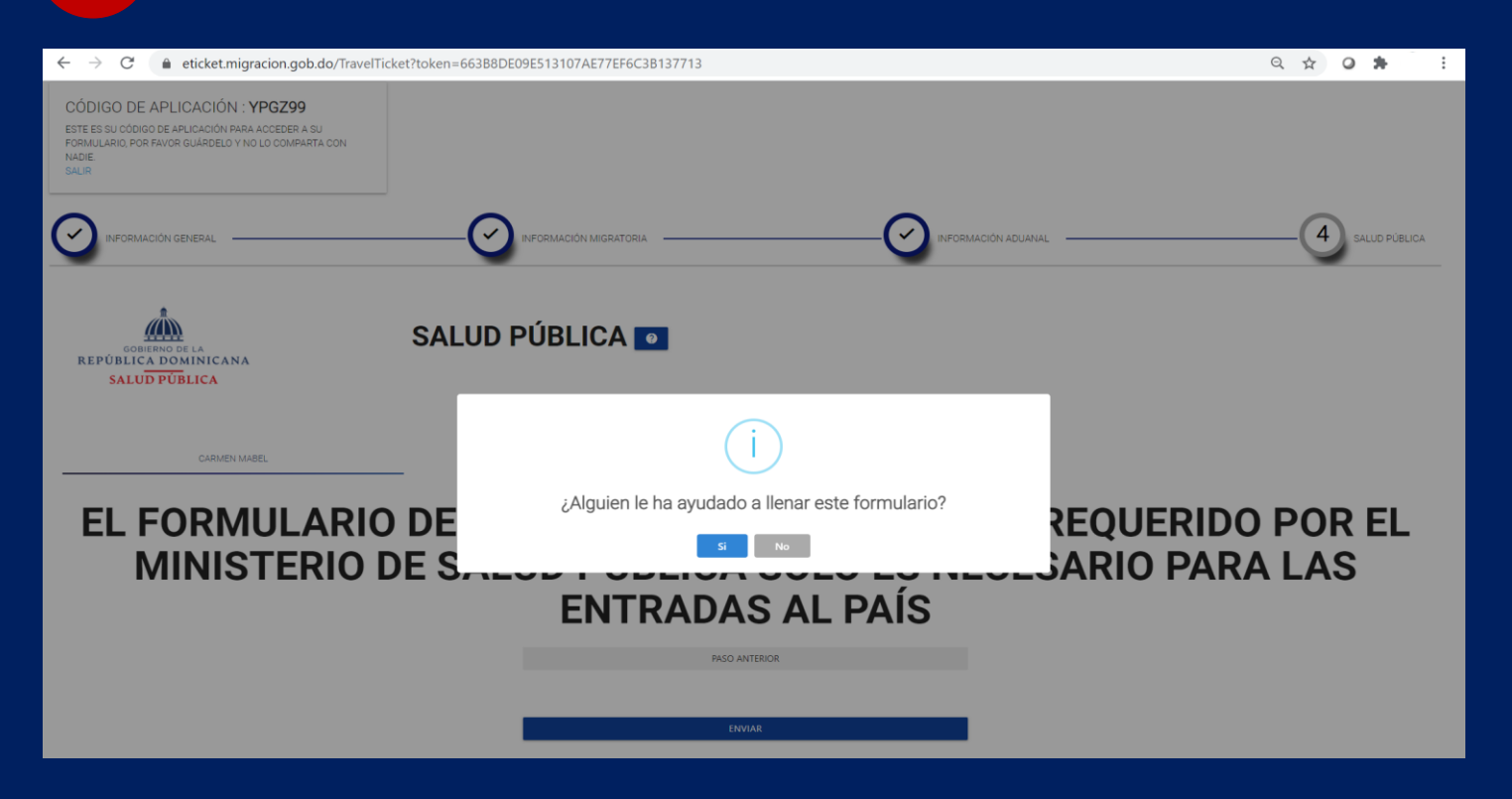

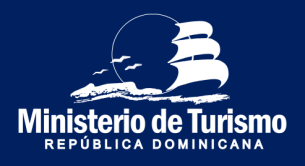

Registro salida de la República Dominicana

### 11 Accettare i termini

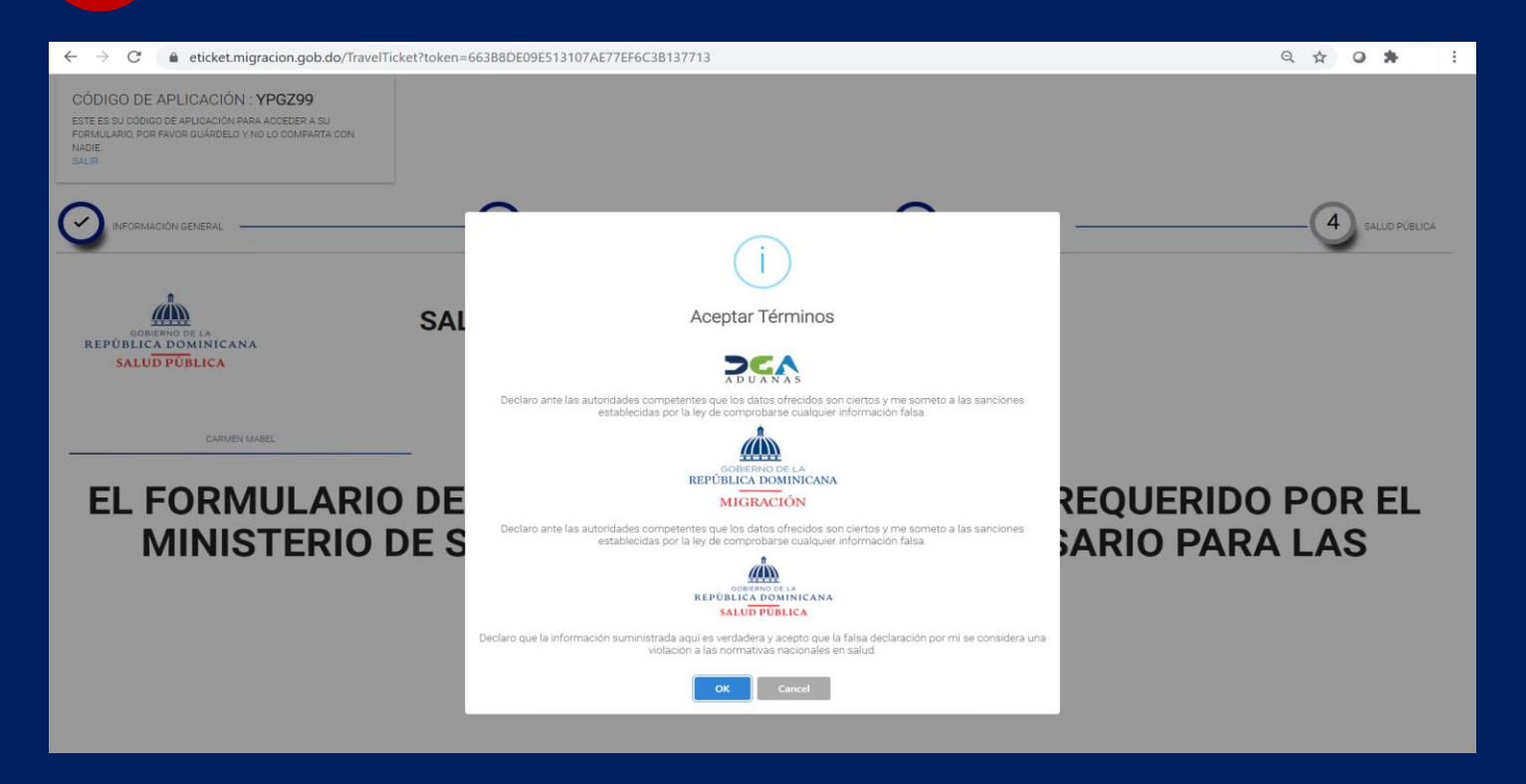

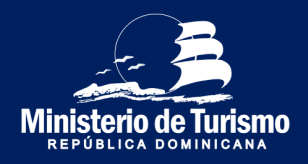

#### Registrazione uscita dalla Repubblica Dominicana

### Non è necessario salvare il Codice QR

| ← | $\rightarrow$ G | eticket.migracion.gob.do/tra | velticket/ticketemision?token=663B8DE09E513107AE77EF6 | 5C3B137713                                                  | ☆ | o 🛪     | : |
|---|-----------------|------------------------------|-------------------------------------------------------|-------------------------------------------------------------|---|---------|---|
|   |                 | E-TICKET                     |                                                       |                                                             |   | ESPAÑOL | ~ |
|   |                 | REPÚBLICA DOMINICANA         |                                                       |                                                             |   |         |   |
|   |                 |                              |                                                       |                                                             |   |         |   |
|   |                 |                              |                                                       | TICKET DE EMBAROUE Y DESEMBAROUE DE LA REPUBLICA DOMINICANA |   |         |   |
|   |                 |                              | DOMINICANA                                            |                                                             |   |         |   |
|   |                 |                              |                                                       | In Massing In 1997                                          |   |         |   |
|   |                 | NOMBRE: CARME                | N MABEL BREA TORIBIO                                  |                                                             |   |         |   |
|   |                 | PASAPORTE: XXXX              | 00000XX                                               | 100 D 00 0 0 0 0 0 0 0 0 0 0 0 0 0 0 0 0                    |   |         |   |
|   |                 | NACIONALIDAD: D              | OM                                                    |                                                             |   |         |   |
|   |                 | FECHA DE EMISIO              | N: 22/02/2021                                         |                                                             |   |         |   |
|   |                 | MIGRACION: SALIE             | DA                                                    | 1543-312C                                                   |   |         |   |
|   |                 |                              |                                                       |                                                             |   |         |   |
|   |                 |                              |                                                       |                                                             |   |         |   |
|   |                 |                              |                                                       | SALIR GENERAR PDF                                           |   |         |   |
|   |                 |                              |                                                       | **********                                                  |   |         |   |

Il codice QR contiene le informazioni doganali (del dichiarante e accompagnanti), dato che per l'uscita non viene effettuata la dichiarazione doganale, non sarà necessario presentare il codice al momento di lasciare il paese.

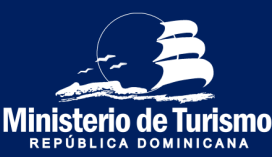

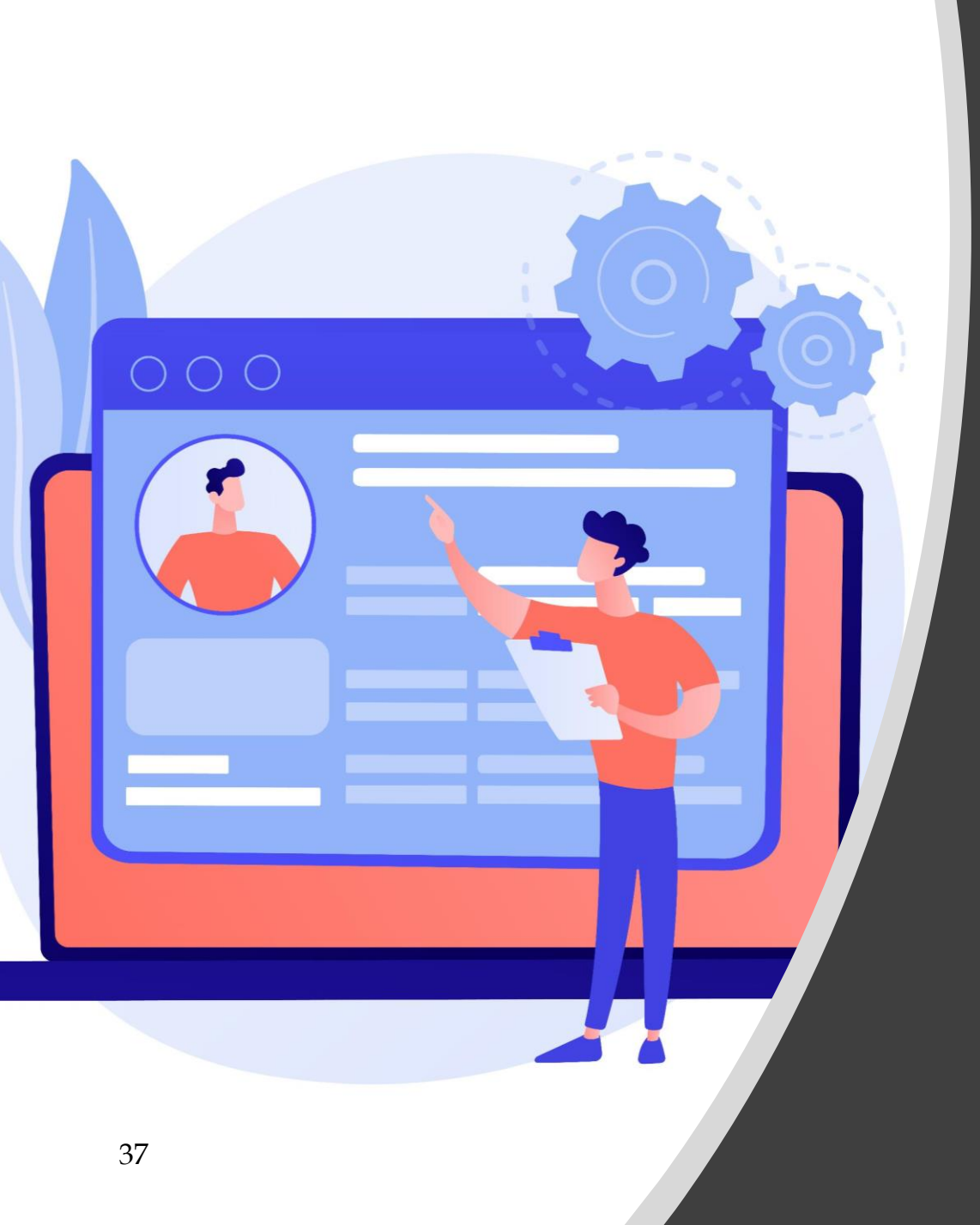

# Riepilogo

Informazioni richieste per l'ingresso nella Repubblica Dominicana

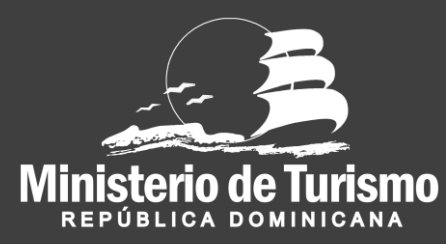

#### Registrazione ingresso nella Repubblica Dominicana

### Dati del dichiarante

- Indirizzo permanente/ residenza (da compilare)
- Paese di residenza (menu a tendina)
- Città (scrivere il nome o lettere iniziali, premere il pulsante di ricerca e selezionare
- Regione (si compila automaticamente dopo aver indicato la città)
- Codice postale (da compilare)
- Mezzo di trasporto per l'ingresso
- Ingresso in Repubblica Dominicana/ Uscita dalla Repubblica Dominicana (scegliere pozione ingresso nella Repubblica Dominicana)
- Fa scalo in altri paesi? (scegliere opzione sì o no)

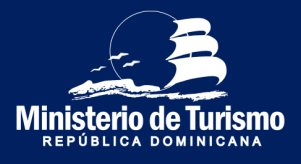

#### Registrazione ingresso nella Repubblica Dominicana

## 2

### Informaioni migratorie del dichiarante e accompagnatori

- Nome (da compilare)
- Cognome (da compilare)
- Data di nascita (scegliere data)
- Sesso (selezionare dal menu a tendina)
- Luogo di nascita (selezionare dal menu a tendina)
- Nazionalità (selezionare dal menu a tendina)
- Passaporto (inserire numero)
- Conferma nr. Passaportoinserire numero)
- E' residente in Rep. Dom? (scegliere opzione sì o no)
- Numero documento di residenza (inserire numero)
- Stato civile (selezionare dal menu a tendina)
- Occupazione (selezionare dal menu a tendina)
- Soggiorno in albergo? (scegliere opzione sì o no)
- Indicare nome dell'albergo (selezionare dal menu a tendina)

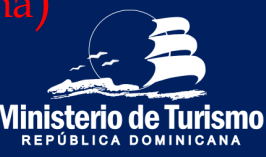

#### Registrazione ingresso nella Repubblica Dominicana

### Informazioni migratorie del dichiarante e accompagnatori

- Soggiorno in casa privata?
- In caso affermativo inserire i dati seguenti:
  - Provincia (selezionare dal menu a tendina)
  - Comune (selezionare dal menu a tendina dopo aver indicato la Provincia)
  - Settore (selezionare dal menu a tendina dopo aver indicato il Comune)
  - Via e numero civico (inserire informazione)
- Porto d'imbarco (aeroporto d'uscita)
- Numero di volo (scrivere numero)
- Porto di arrivo (aeroporto d'arrivo) (selezionare dal men
- Motivo del viaggio (selezionare dal menu a tendina)
- Compagnia di trasporto (selezionare dal menu a tendia)
- Durata del soggiorno

selezionare numero)

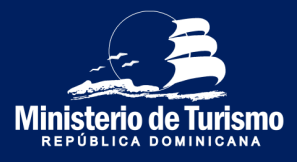

#### Registrazione ingresso nella Repubblica Dominicana

### Informazione doganale del dichiarante e accompagnanti

- Dichiarazione denaro contante
   (scegliere sì o no)
  - In caso di dover dichiarare contanti:
    - Specificare la quantità (inserire informazione)
    - Specificare la valuta (selezionare dal menu a tendina)
    - Specificare l'origine (inserire informazione)
- Indicare se è il proprietario del denaro
  - Se non è il proprietario :
    - Specificare chi è il proprietario (inserire informazione)
    - Chi riceverà il contante (inserire nominativo)
    - Specificare la relazione tra il portatore e il ricevente (inserire informazione)
- Trasporta animali vivi, piante o prodotti alimentari?
- Trasporta merce soggetta a imposta doganale?
  - In caso affermativo:
    - Descrizione della merce (inserire informazione)
    - Valore della merce in dollari (inserire informazione)

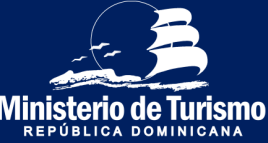

3

(scegliere sì o no)

#### Registrazione ingresso nella Repubblica Dominicana

### 4

### Informazioni sanitarie del dichiarante e accompagnantori

- Paesi dove ha fatto scalo prima di arrivare in Repubblica Dominicana (selezionare dal menu a tendina
- Paesi dove ha soggiornato negli ultimini 30 giorni (selezionare dal menu
- Dichiarazione di sintomi
   (scegliere dall'elenco)
- Numero di telefono (inserire numero)

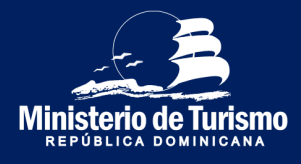

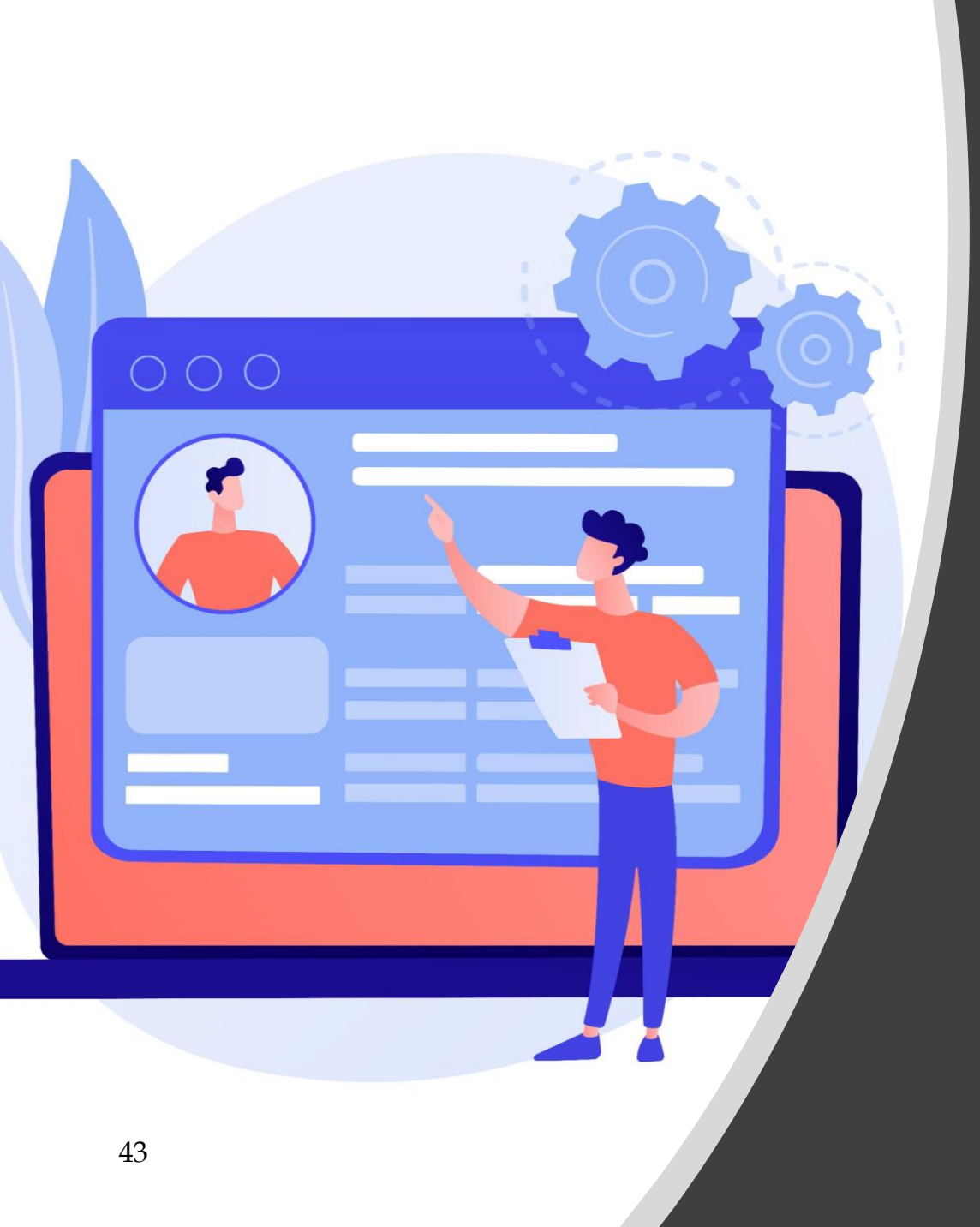

# Riepilogo

Informazioni richieste per l'uscita dalla Repubblica Dominicana

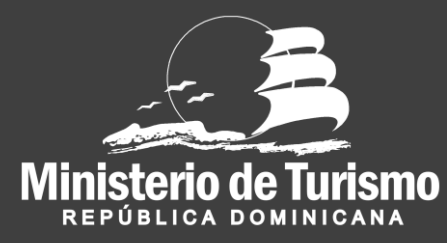

#### Registrazione uscita dalla Repubblica Dominicana

### Dati del dichiarante

- Indirizzo permanente/ residenza (inserire informazione)
- Paese di residenza (selezionare dal menu a tendina)
- Città (scrivere il nome o lettere iniziali premere il pulsante di ricerca e selezionare )
  - Regione (si compila automaticamente dopo aver indicato la città)
- Codice postale (da compilare)
- Mezzo di trasporto per entrare al paese (scegliere dal menu a tendina
- Ingresso in Repubblica Dominicana/ Uscita dalla Repubblica Dominicana (scegliere Uscita dalla Rep. Dom.)
- Fa scalo in altri paesi? **Scegliere opzione sì o no**)

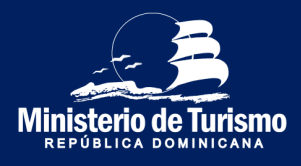

#### Registrazione uscita dalla Repubblica Dominicana

## 2

### Informazione migratoria del dichiarante e accompagnatori

- Nome (compilare)
- Cognome (compilare)
- Data di nascita (selezionare data)
- Sesso (selezionare dal menu a tendina)
- Luogo di nascita (selezionare dal menu a tendina)
- Nazionalità (selezionare dal menu a tendina)
- Passaporto (inserire numero)
- Conferma nr. Passaporto (inserire numero
- E' residente in Rep. Dom? (sceglie
- Numero documento di residenza (inserire nui
- Stato civile (selezionare dal menu a tendina)
- Occupazione (selezionare dal menu a tendina)
- Soggiorno in albergo? (sceglire opzione sì o no)
- Indicare nome dell'albergo (scrivere nome e selezionare)

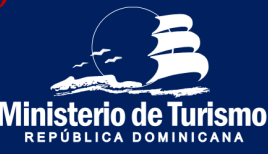

#### Registrazione uscita dalla Repubblica Dominicana

### Informazioni migratorie del dichiarante e accompagnatori

- Soggiorno in casa privata?
- In caso affermativo inserire l'indirizzo:
  - Provincia (selezionare dal menu a tendina)
  - Comune •
  - Settore (selezionare dal menu a tendina dopo aver compilato il Comune)
  - Via e numero civico (inserire informazione)
- Porto d'imbarco (aeroporto d'uscita)
- Numero di volo (inserire informazione) •
- Porto d'arrivo (aeroporto d'arrivo) •
- Motivo del viaggio (selezionare dal menu a tendina) •
- Mezzo di trasporto (selezionare dal menu a tendina)
- Durata del soggiorno •

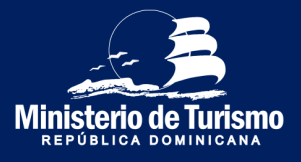

#### Registrazione uscita dalla Repubblica Dominicana

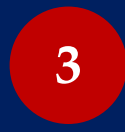

La Dichiarazione Doganale non è richiesta per uscire dal paese

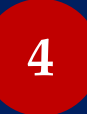

La Dichiarazione Sanitaria non è richiesta per uscire dal paese

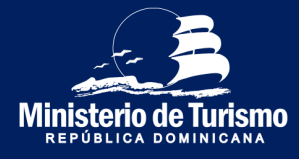

# Guida alla compilazione del modulo digitale per l'ingresso e l'uscita dalla Repubblica Dominicana

# (E-Ticket)

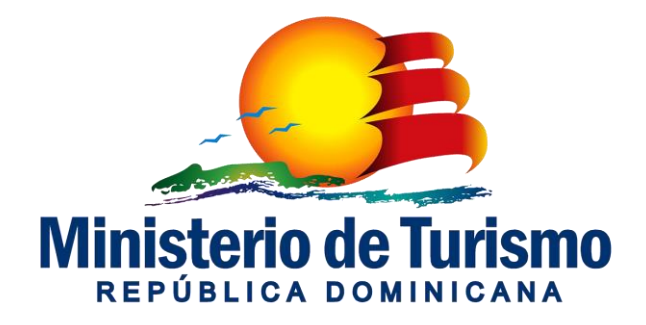